### Performance Development Program for Employees

Human Resources

JANUARY 2020

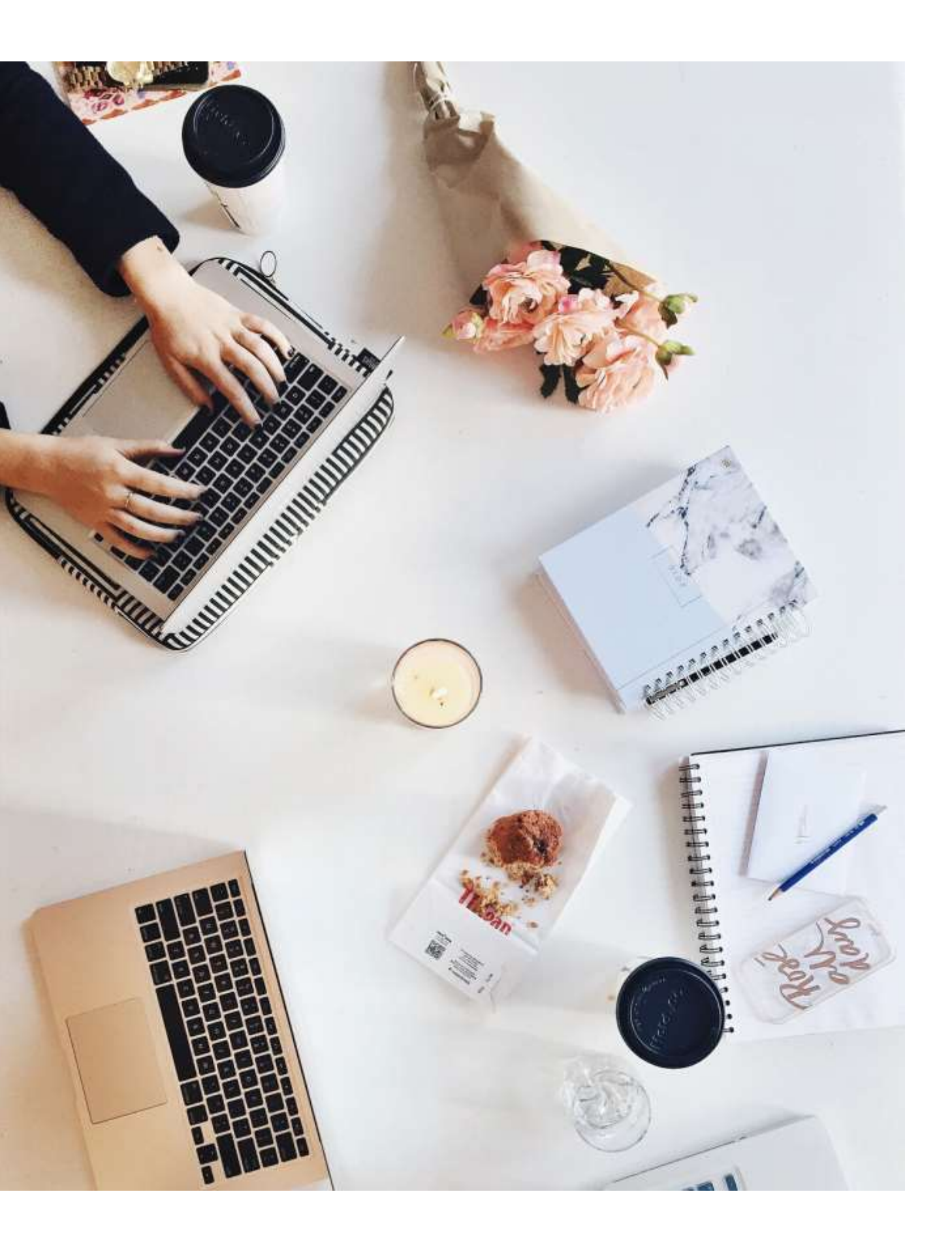

### Learning Objectives

- Describe TRCA's performance development process.
- Understand how to construct clear and relevant SMART objectives.
- Compose objectives in Ceridian DayForce.

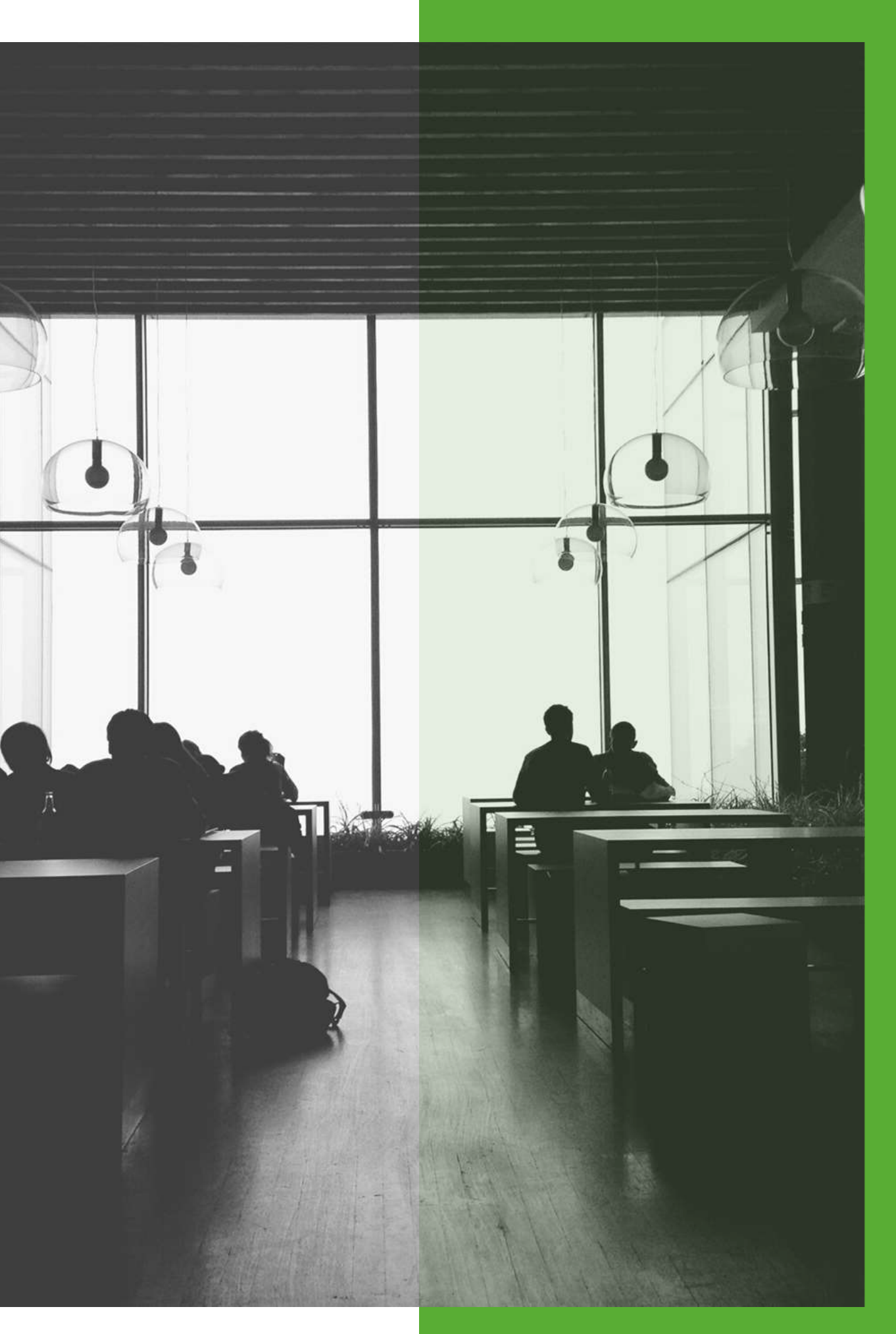

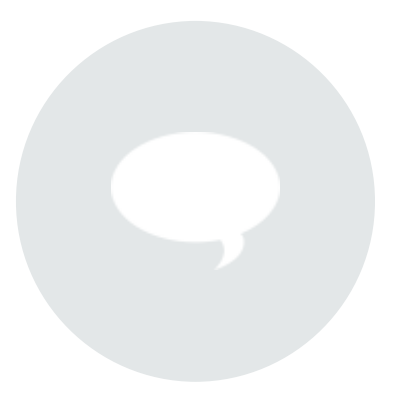

Facilitate collaborative dialogue between manager and direct reports

**Create a consistent process for** developing and measuring performance

**Encourage employee involvement** in their own development

**Build and develop capabilities for** workforce planning

### Why Performance Development

### Performance Development Cycle

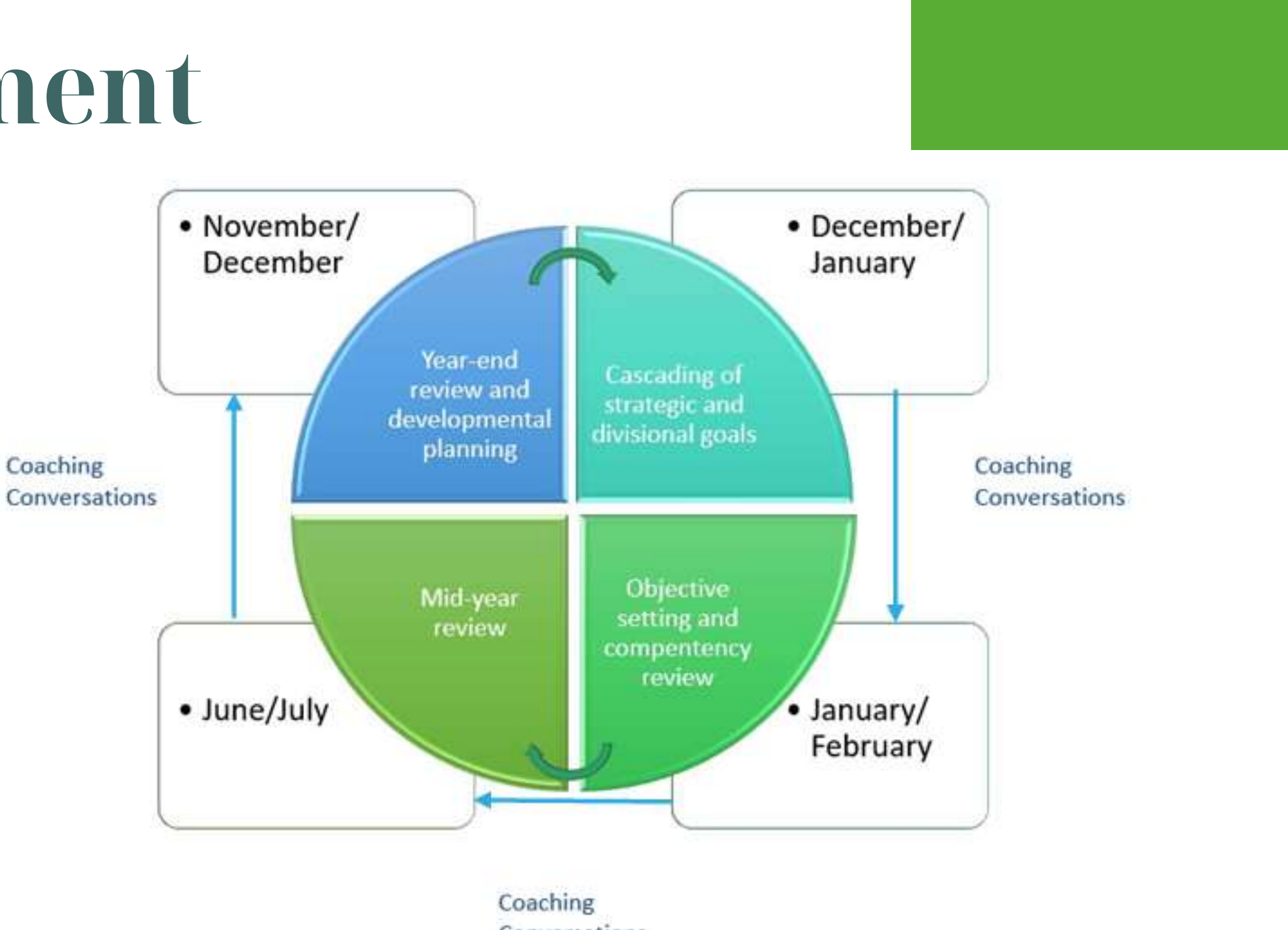

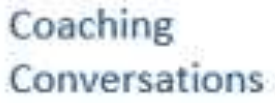

# Program Timelines

### **IMPORTANT NOTE:**

2020 Objectives should be entered into Ceridian by March 12,2020.

### **DECEMBER/ JANUARY**

Senior Lead priorities.

### JANUARY/ FEBRUARY

Meet with manager to establish objectives aligned with divisional priorities and/or TRCA's Strategic Plan. Focus on establishing 4 to 5 objectives. Development goals also established – focus on establishing 2 to 3 goals.

### JUNE/JULY

Mid-Year Ro date.

### **NOVEMBER/DECEMBER**

Year- end Review to evaluate performance. Development objectives are identified.

Senior Leadership cascade divisional

Mid-Year Review to assess progress to

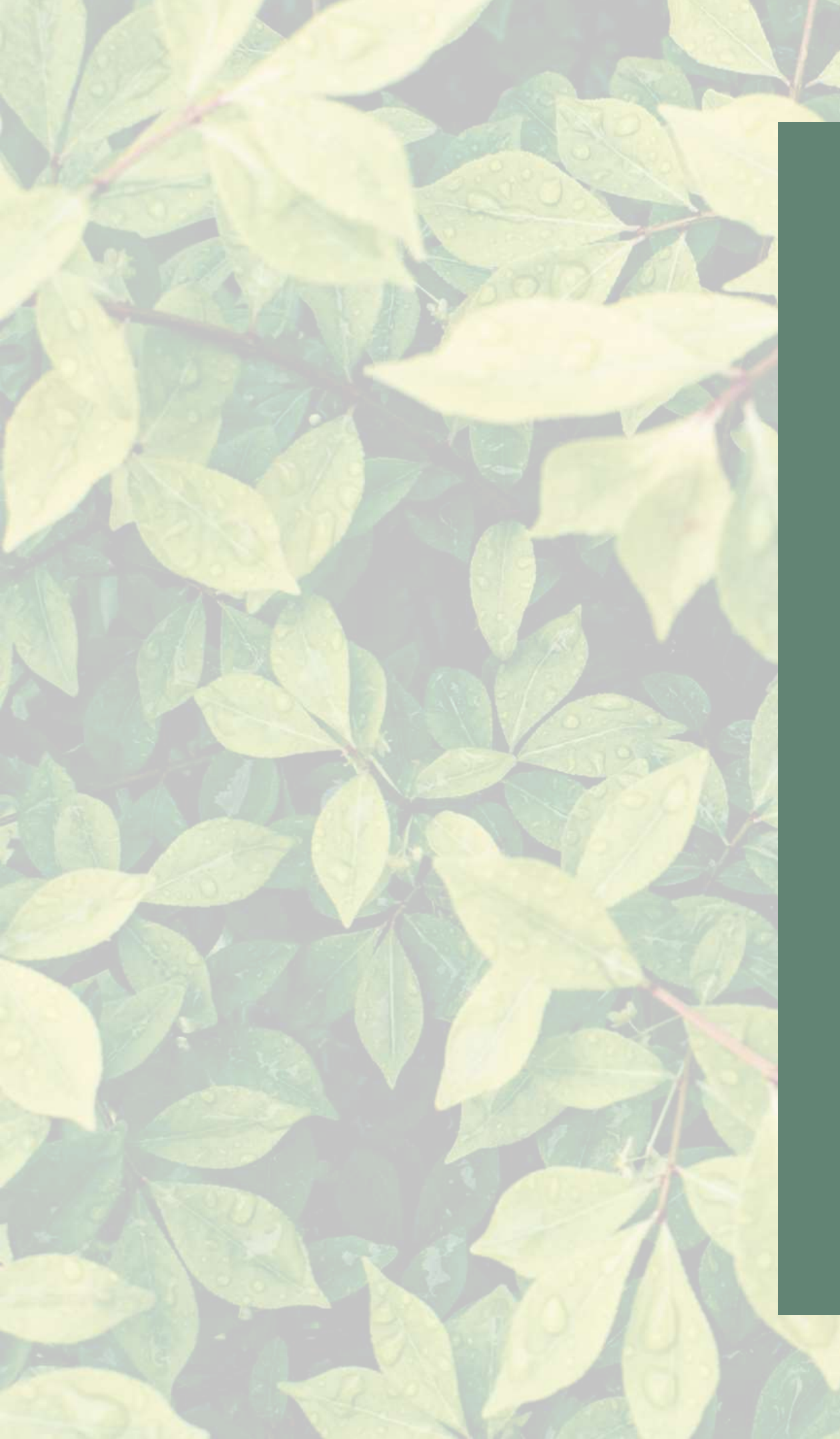

Guiding Principles PERFORMANCE DEVELOPMENT

- Applies to all TRCA full-time employees, permanent part-time temporary employees working 17.5 hrs/week.
- Applies to temporary employees with a contract of 12 months or greater, working 35 or 40 hrs/week.
- Follows the calendar year.

Be familiar with vision, mission, values and TRCA'S strategic plan

Self-assess & document your performance throughout the year

Strive for achievement and development Actively participate in creation of objectives & development goals

### **EMPLOYEE EXPECTATIONS**

### **Questions to think about when** setting objectives:

- requirements?
- most relevant to your work?
- most relevant to your work?
- you need to be successful?

### **SMART Objectives**

• What are your job key functions or

• What are specific contributions that you could make to the organization? • Which of the Strategic Priorities are • Which of the Divisional Priorities are • What processes, tools and supports do

### S: SPECIFIC

### **M**: MEASURABLE

### A: ATTAINABLE

### **SMART Objective Examples:** Track # of hires per month, per department to inform goal targets for 2020.

By December 2020, create 3 employee development programs.

### **R**: REALISTIC

### T: TIMELY

### Establish 2 Types of Objectives:

### STRATEGIC PLAN PRIORITIES

5 OBJECTIVES MAXIMUM TO BE CREATED TIED TO STRATEGIC PRIORITIES OR DIVISIONAL PRIORITIES

Sample breakdown: 2 strategic objectives + 3 divisional objectives 1 strategic objective + 4 divisional objectives

### DIVISIONAL PRIORITIES

### Competencies

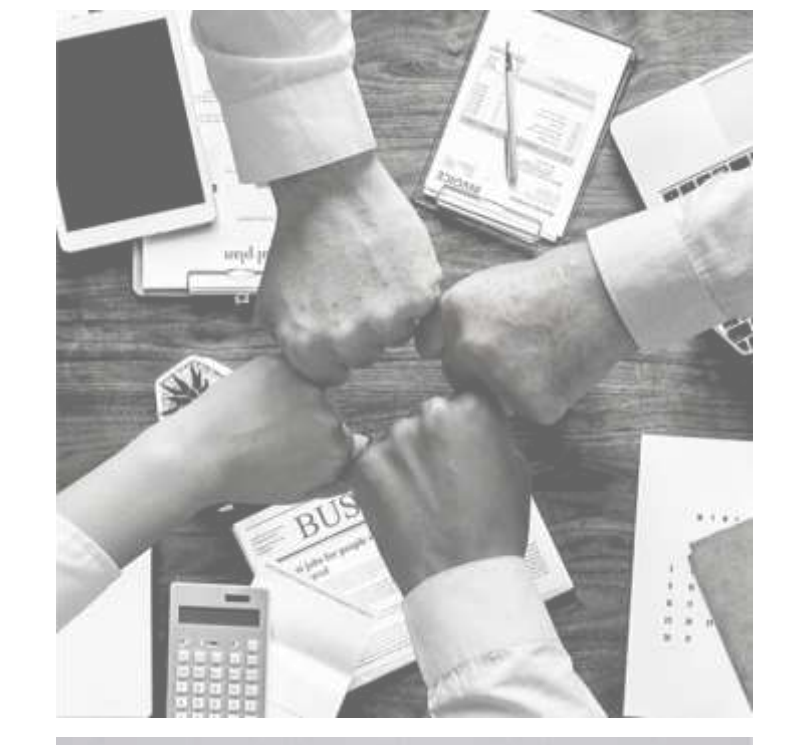

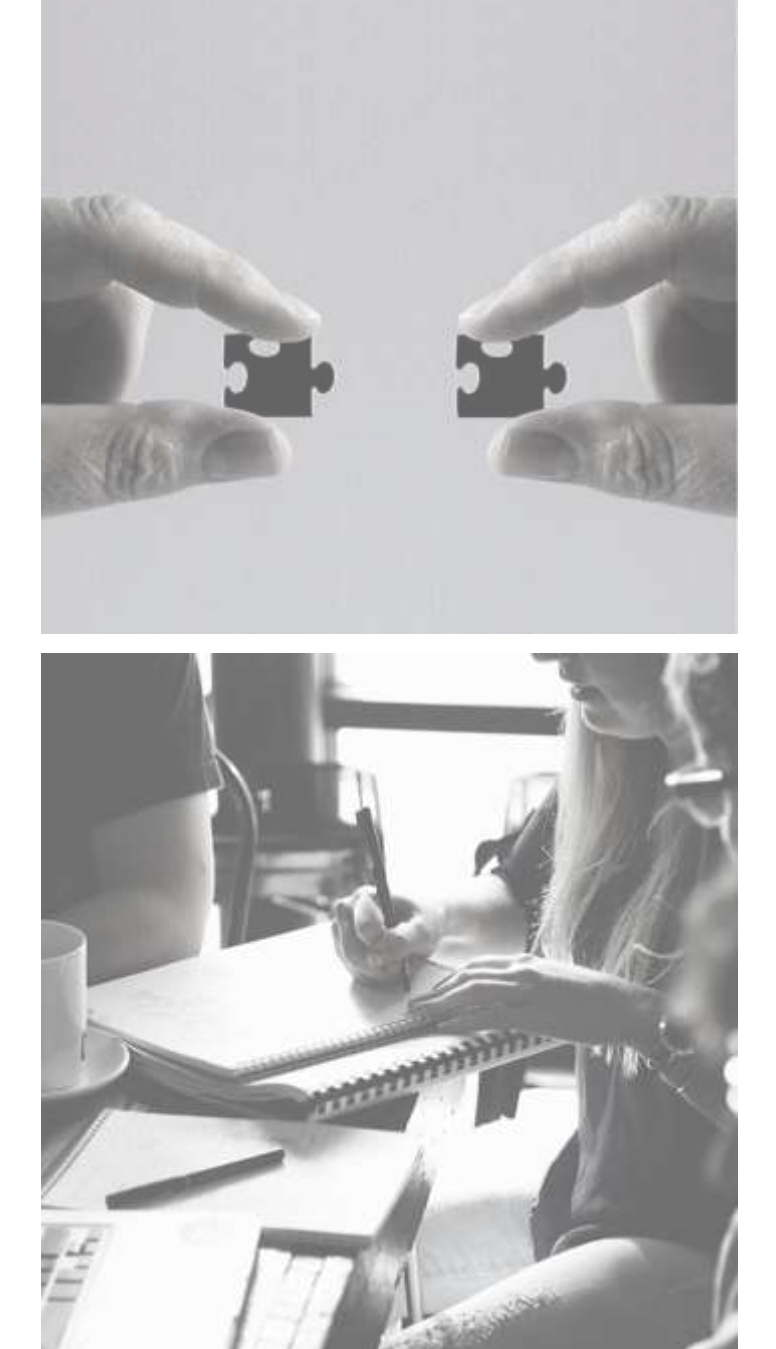

### WHAT ARE THEY?

Behaviors that distinguish excellent performers and help to align individual behavior with business strategies & core values of the TRCA.

To be demonstrated on a daily basis.

### WHY ARE THEY IMPORTANT?

Enable the development and sustainment of a culture where people want to learn and develop.

### Competencies

Behaviours and attributes required of all employees for excellence across all levels and functions:

> Integrity Collaboration Accountability Respect Excellence

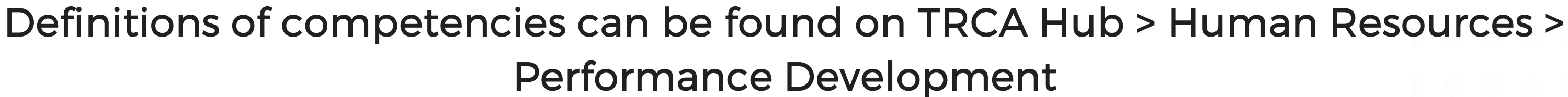

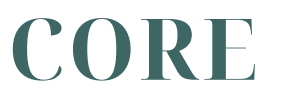

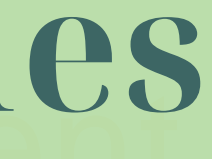

# Ceridian Walk Through

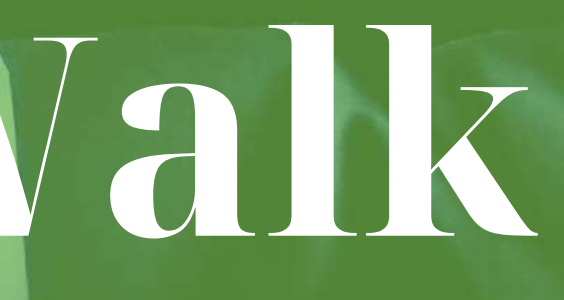

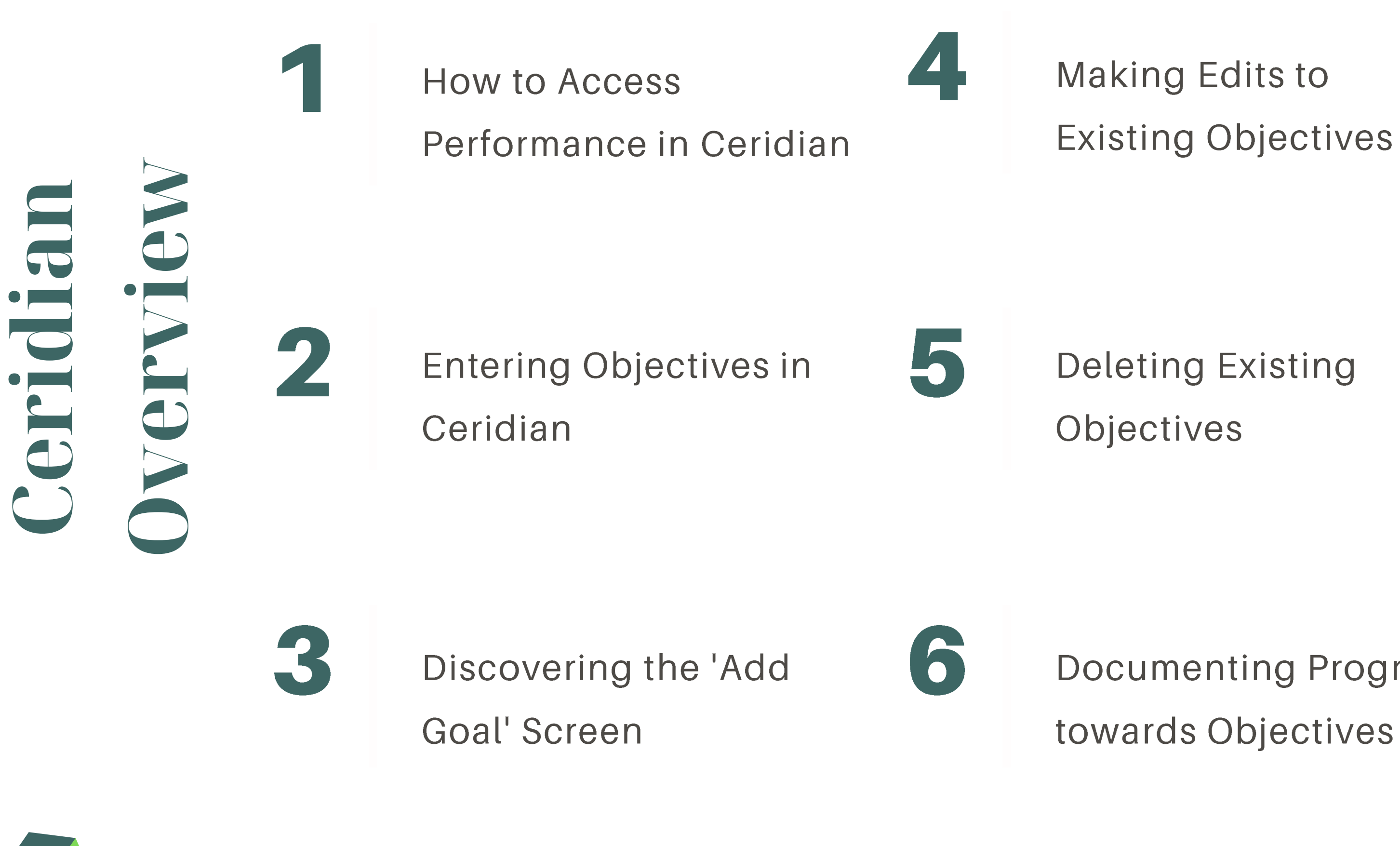

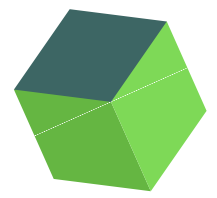

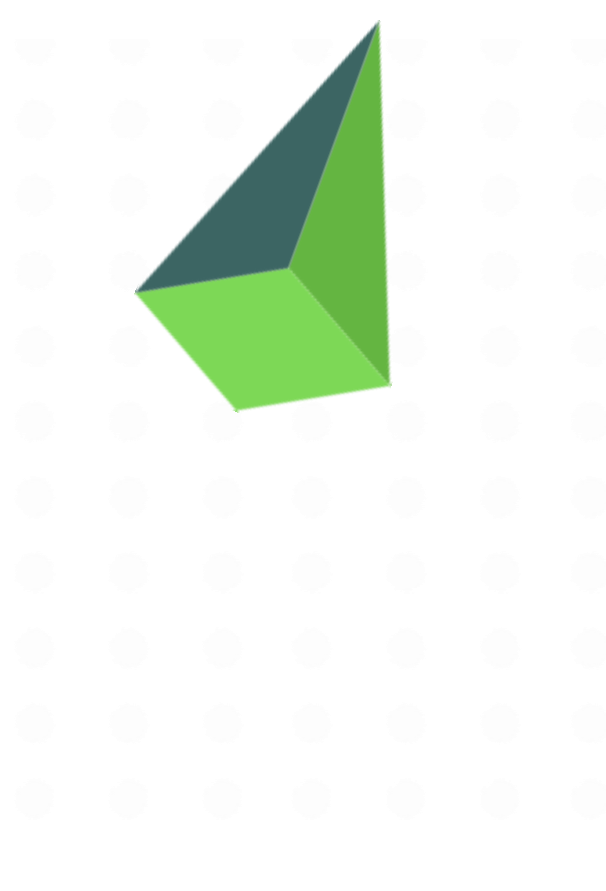

 Ceridian can be accessed through the TRCA Staff Hub

2. Click on theCeridian Iconunder Quick Links

### HOW TO ACCESS CERIDIAN

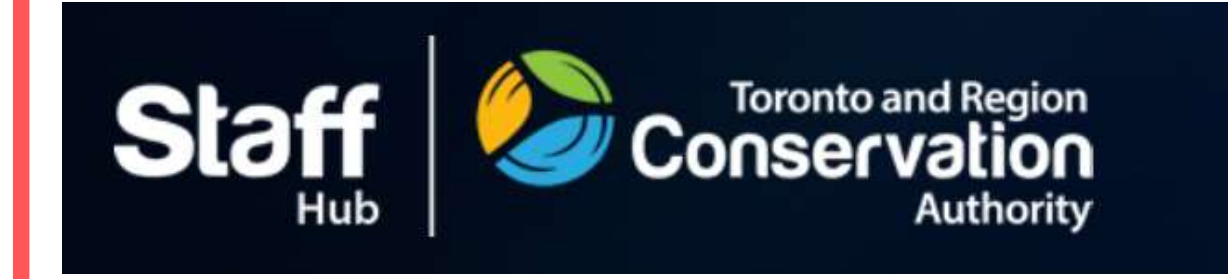

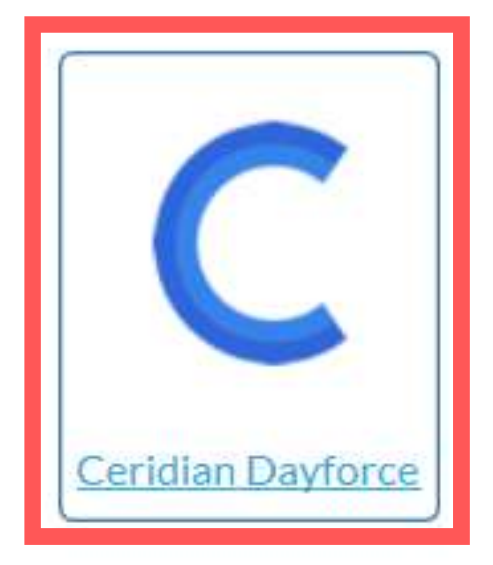

Click on the Menu
 Button at the top left hand
 corner of the screen

2. Select 'Performance' from the drop down

### HOW TO ACCESS PERFORMANCE MODULE

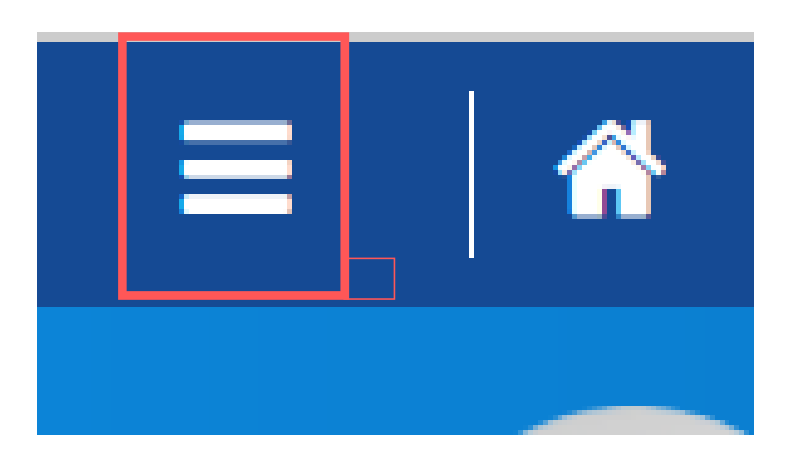

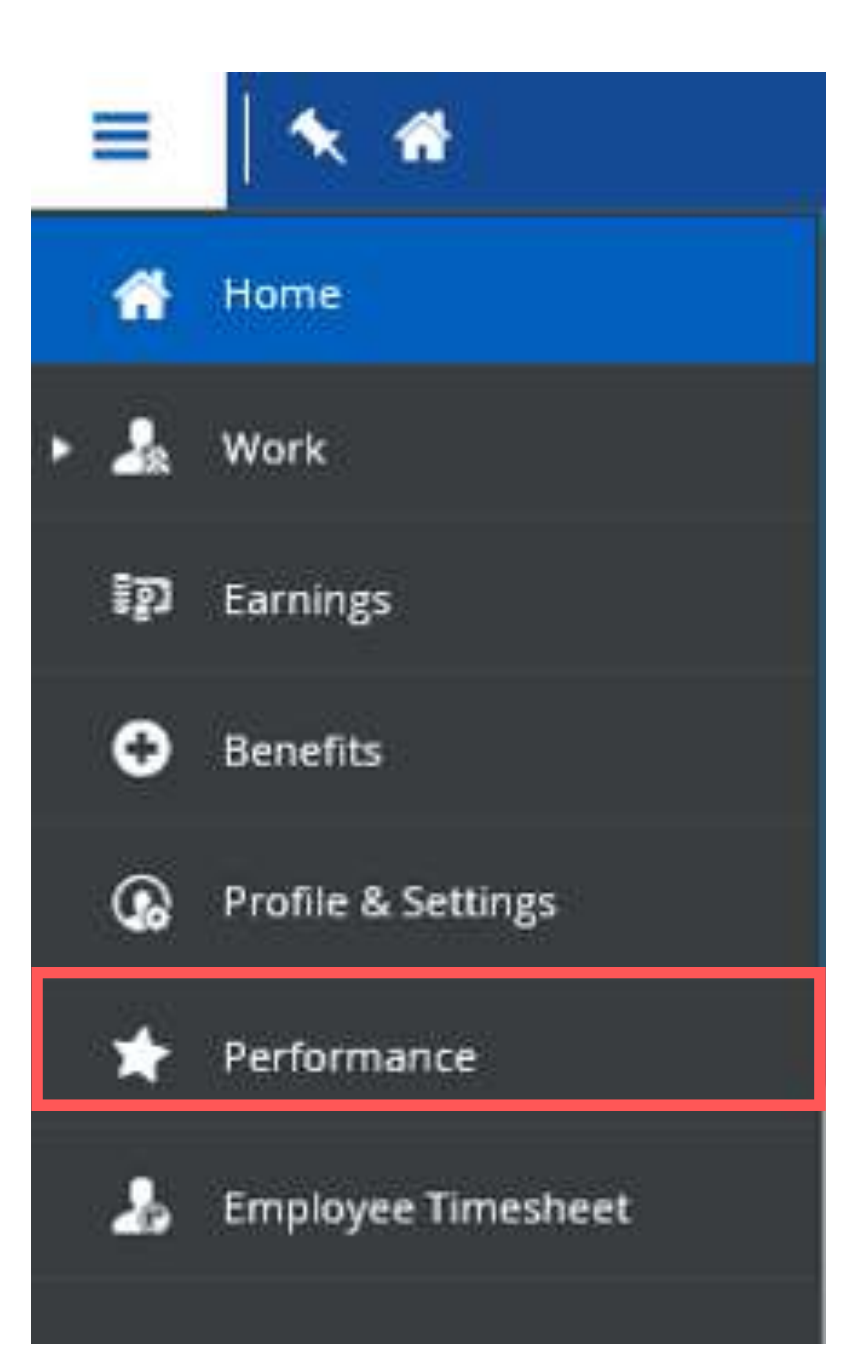

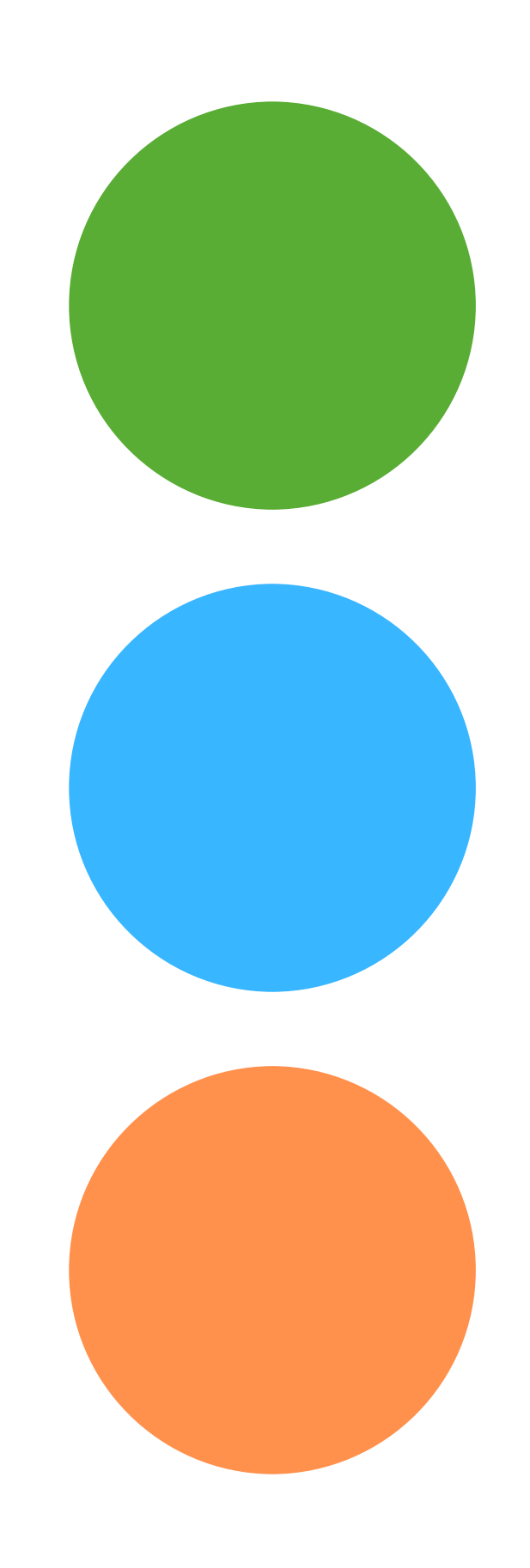

**Review Cycle** Lists past and current reviews: Mid-Year and Year-End Reviews

**Goals/Objectives** Lists goals that have been created by you

#### Competencies

Lists competencies that are **assigned** to you based on role and function

# Setting Objectives in Ceridian

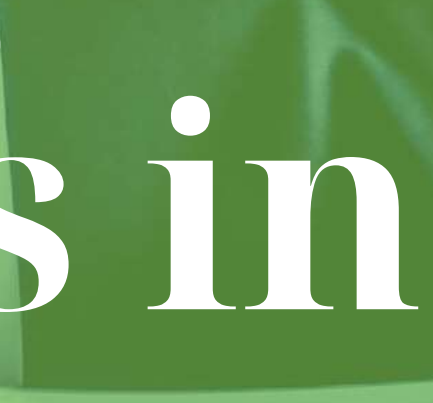

### Entering **Objectives** in Ceridian

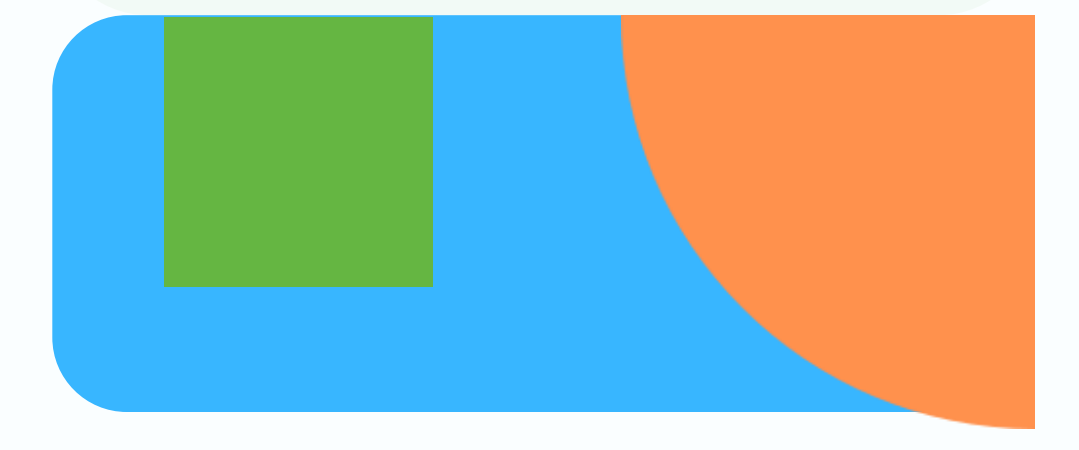

homepage:

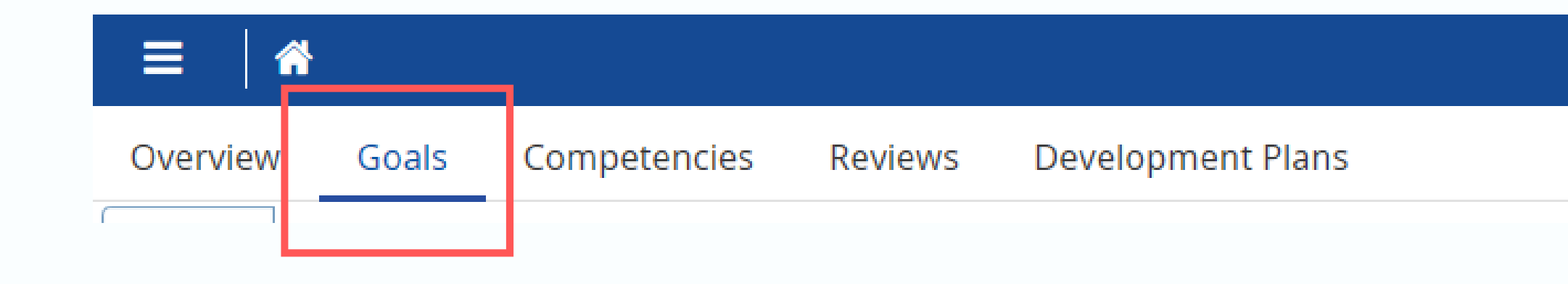

| My Goals |      | Draft Goals |
|----------|------|-------------|
| Period   | Curr | ent Year    |

Note: goals and objectives are interchangeable terms in Ceridian.

### • Click on the Goal Tab displayed in the ribbon on the

#### Note: Goals displayed by default will be for the current year.

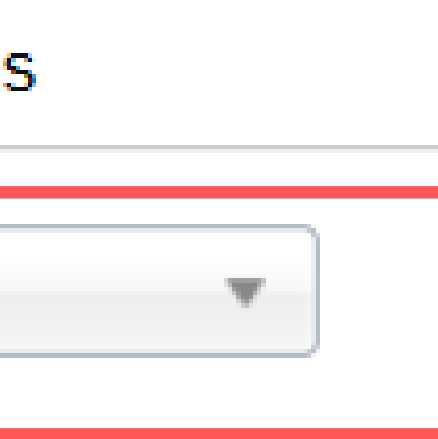

### Entering **Objectives** in Ceridian

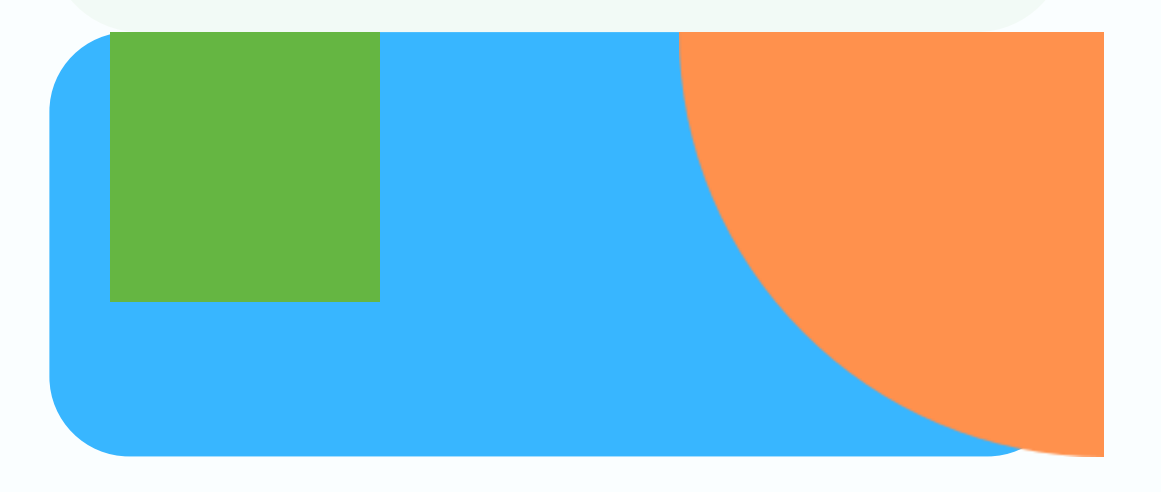

#### 2. Under the Goals Tab - 2 additional tabs will be visible:

- **My Goals:** where goals are recorded. These are visible to your manager.
- **Draft Goals:** where goals created in rough draft will be stored. These are not visible to your manager until 'published'.

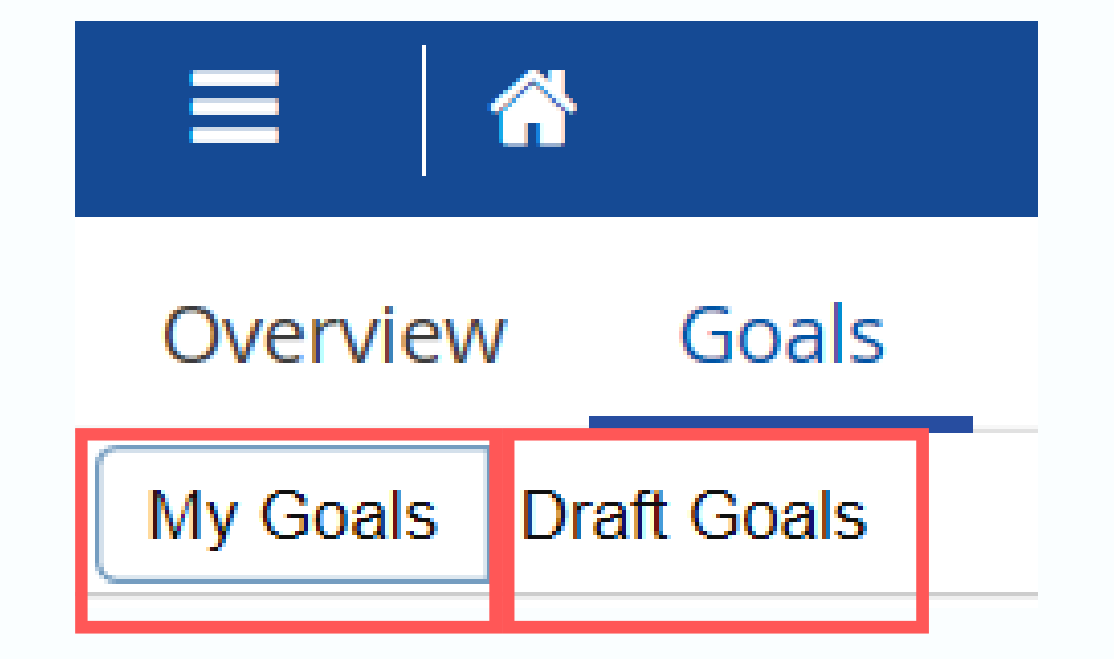

### Entering **Objectives** in Ceridian

3. To enter a new goal/objective - under the 'My Goal' tab:

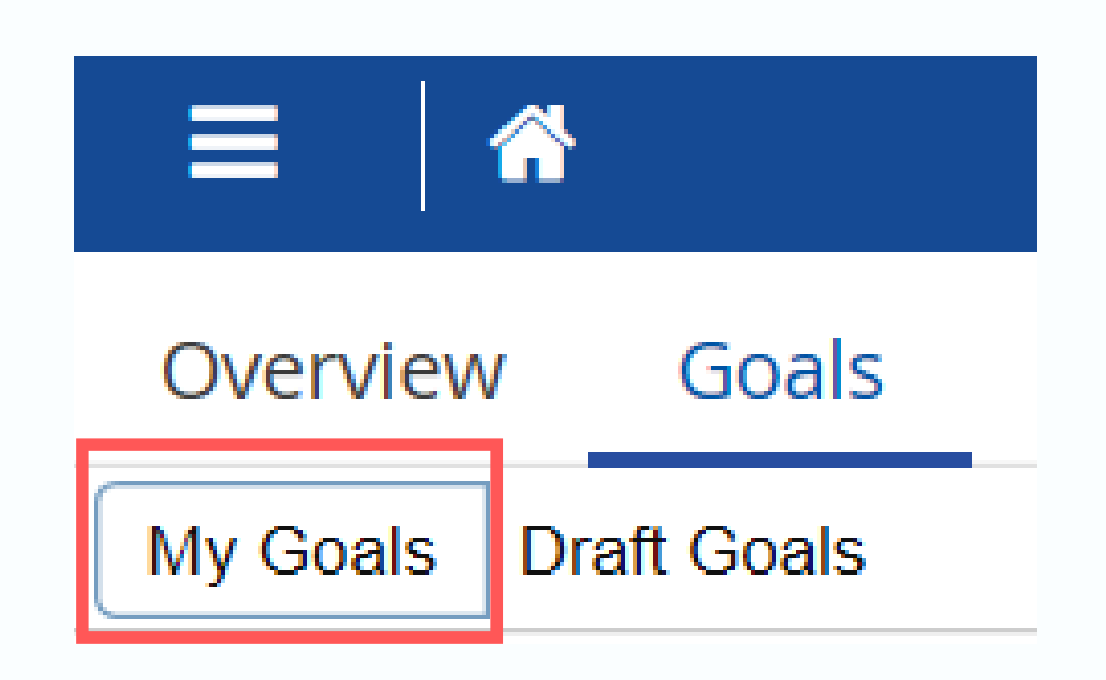

#### 4. Select the 'Add Goal' icon:

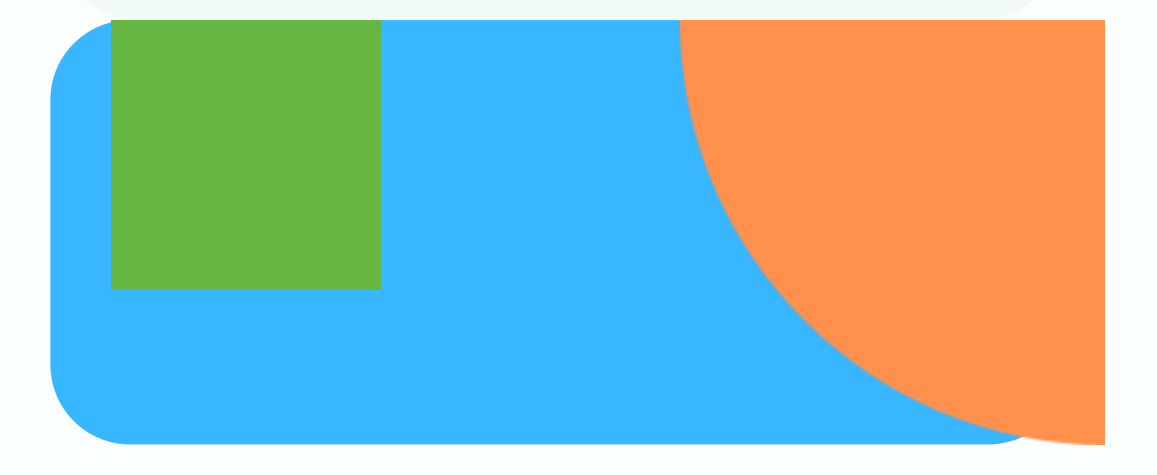

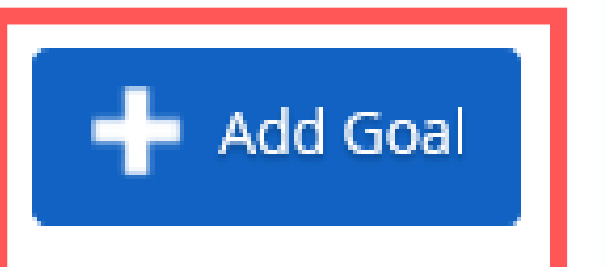

#### 5. The 'Add Goal' screen displays:

A

| Entering<br>Objectives<br>in Ceridian |  |
|---------------------------------------|--|
|                                       |  |

| Name *         Goal Name         Description         Importance about goal / objective.         Description information about goal / objective.         Description information about goal / objective.         The description information about goal / objective.         The description information about goal / objective.         The description information about goal / objective.         The description information about goal / objective.         The description information about goal / objective.         The description information about goal / objective.         The description information about goal / objective.         The description information about goal / objective.         The description information about goal / objective.         The description information about goal / objective.         Start Description information about goal / objective.         Due Date         Images: the you want this goal to be available as a statie at a cytume.         Language         Start the images the iyou want this goal to be available as a statie at a cytume.         Images (Cartum)                                                                                                    | o Goal              |                                                                                                    |
|----------------------------------------------------------------------------------------------------|---------------------|----------------------------------------------------------------------------------------------------|
| Oest Name         Description                                                                                                    | Goal - English (US) | Name *                                                                                                    |
| Description         Image: Start Date         Start Date         Image: Start Date         Description: Type *         Description: Topic start of the spoil to be available and the substart of the spoil to be available and the substart of the spoil to be available and the spoil to be available and the substart of the sp |                     | Goal Name                                                                                                    |
| Goal Category *           Start Date         Due Date           Measure Type *         Beleti an Option           Beleti an Option         *           Language         Select the languages that you want this goal to be available in.           Start Date         *                                                                                                    |                     | Description<br>Descriptive information about goal / objective.<br>The description should follow the SMART method.<br>S - specific<br>M - measurable<br>A - attainable<br>R - realistic<br>T - time-based |
| Start Date                                                                                                    |                     | Goal Category *<br>Reiset an Dytton                                                                                                    |
| Measure Type *           Bellett an Option         *           Language         *           Select the languages that you want this goal to be available in.         *           Implicit (05)         frampath (Camarta)                                                                                                    |                     | Start Date Due Date                                                                                                    |
| Language<br>Select the languages that you want this goal to be available in.                                                                                                    |                     | Measure Type *                                                                                                    |
|                                                                                                    |                     | Language<br>Select the languages that you want this goal to be available in.                                                                                                    |

Note: the Description field will be initially blank.

Objectives entered should be in SMART format.

• Name: Assign your goal/objective a name

| Ad | d G | oal |
|----|-----|-----|
|    |     |     |

Add Goal - English (US)

• Description: describe the objective as a SMART objective

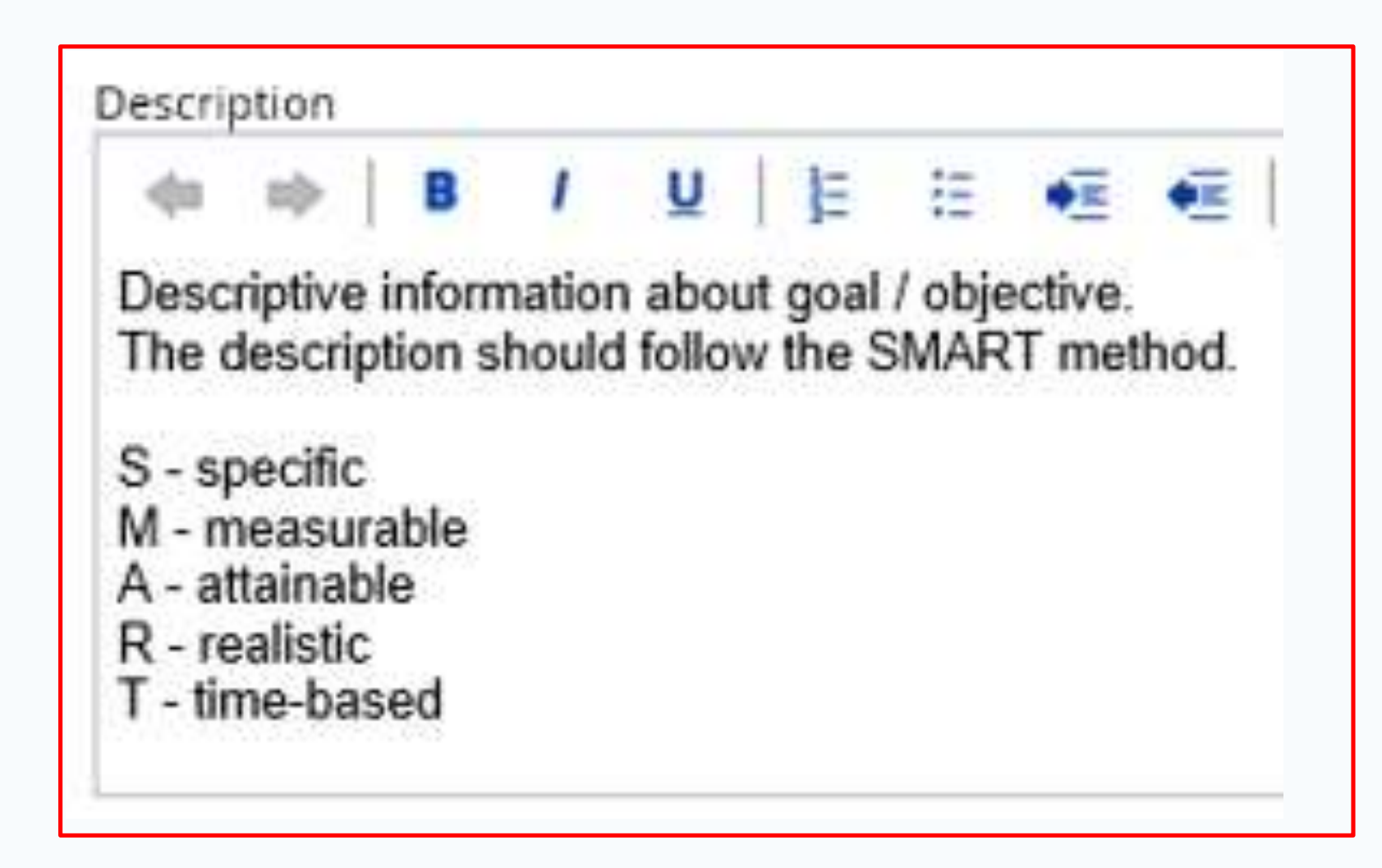

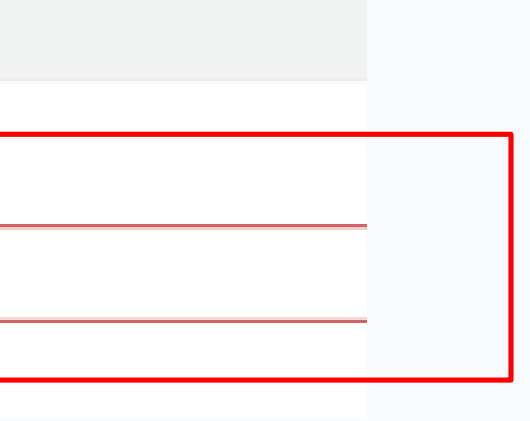

- Goal Category: categorize your goal/objective
  - 2 options:
- 1. Divisional Objective
- 2. One of the 12 Strategic Plan Priorities

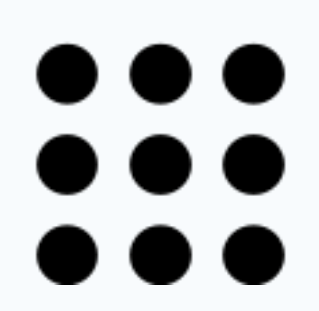

#### Goal Category \*

Select an Option ...

- 2-Manage our regional water resources for curr
- 3- Rethink greenspace to maximize its value
- 4 Create complete communities that integrate
- 5 Foster sustainable citizenship
- 6 Tell the story of the Toronto region
- 7 Build partnerships and new business models
- 8 Gather and share the best sustainability kno
- 9 Measure performance
- 10 Accelerate innovation

• Start and Due Date: set a start and due / completion date for your objective

| Start Date |  | Due Date   |
|------------|--|------------|
| 1/1/2020   |  | 12/31/2020 |

- Start and Due Dates should be set within the current Performance Year.
- Example Performance Year 2020
  - Start Date: 1/1/2020
  - Due Date: from 1/1/2020 12/31/2020

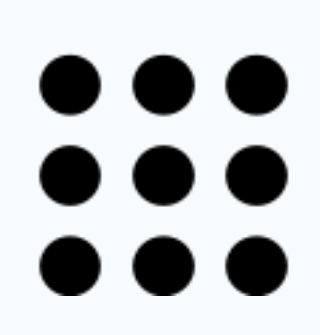

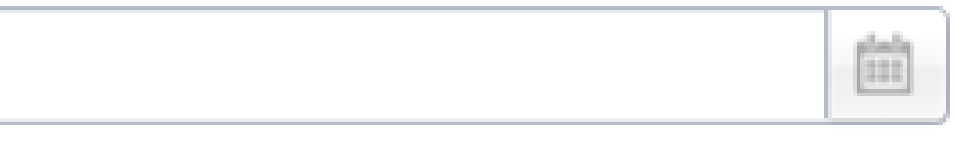

- Measure Type: specify the parameters for measuring your objective
  - 2 options:
- 1. Percentage
- 2. Actual/Target

| Measure Type <b>*</b> |  |
|-----------------------|--|
| Actual / Target       |  |
|                       |  |
| Percentage            |  |
| Actual / Target       |  |

- Examples of Measure Type:
  - Percentage: "Ensure 100% of employees have a development plan"
  - Actual/ Target: "Create 50 out of 70 widgets in 3 months"

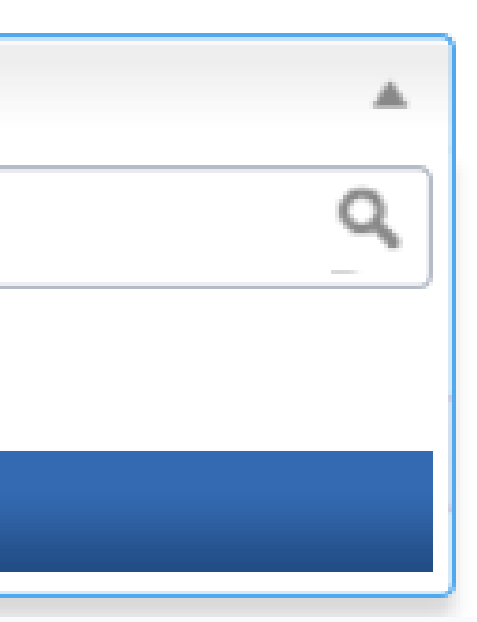

- If Measure Type Actual/Target is selected: • 2 options:
- 1. Amount (\$)

2. Count

• Examples of Measure Type:

• Amount (\$): "Generate \$10,000 in revenue by Q3" • Count: "Acquire 30 new accounts by Q3"

Count

Goal progression percentage is calculated as the actual value divided by the target value. The actual value is entered by the individuals that are assigned to the goal.

|            | Target * |   |
|------------|----------|---|
| <b>.</b> ! |          | , |
|            |          |   |
| <u> </u>   |          |   |
| )le I      | ٦.       |   |
|            |          |   |
| - 1        |          |   |

• Once all fields have been filled you can either:

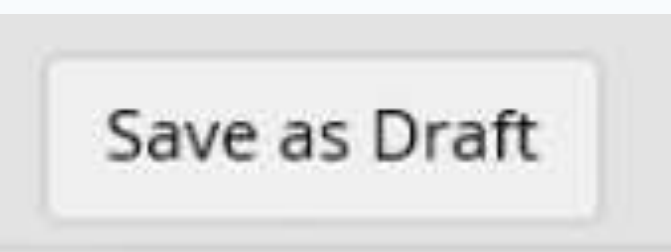

#### Save as Draft

Saves objectives in draft format. Your managers cannot view your drafts.

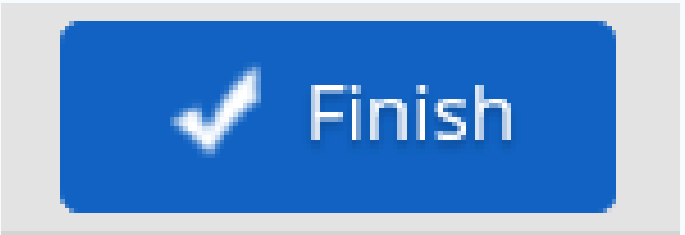

#### Finish

Publishes objectives. Can be viewed by your manager.

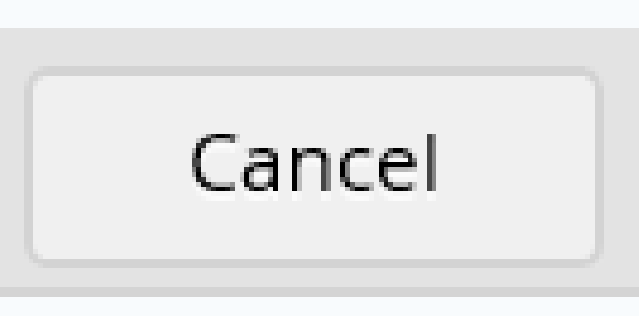

### Cancel

Cancels your 'Add Goal' form. Progress will not be saved.

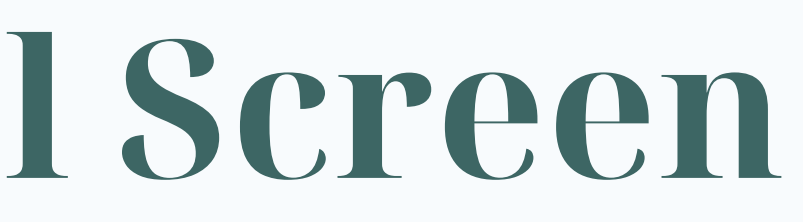

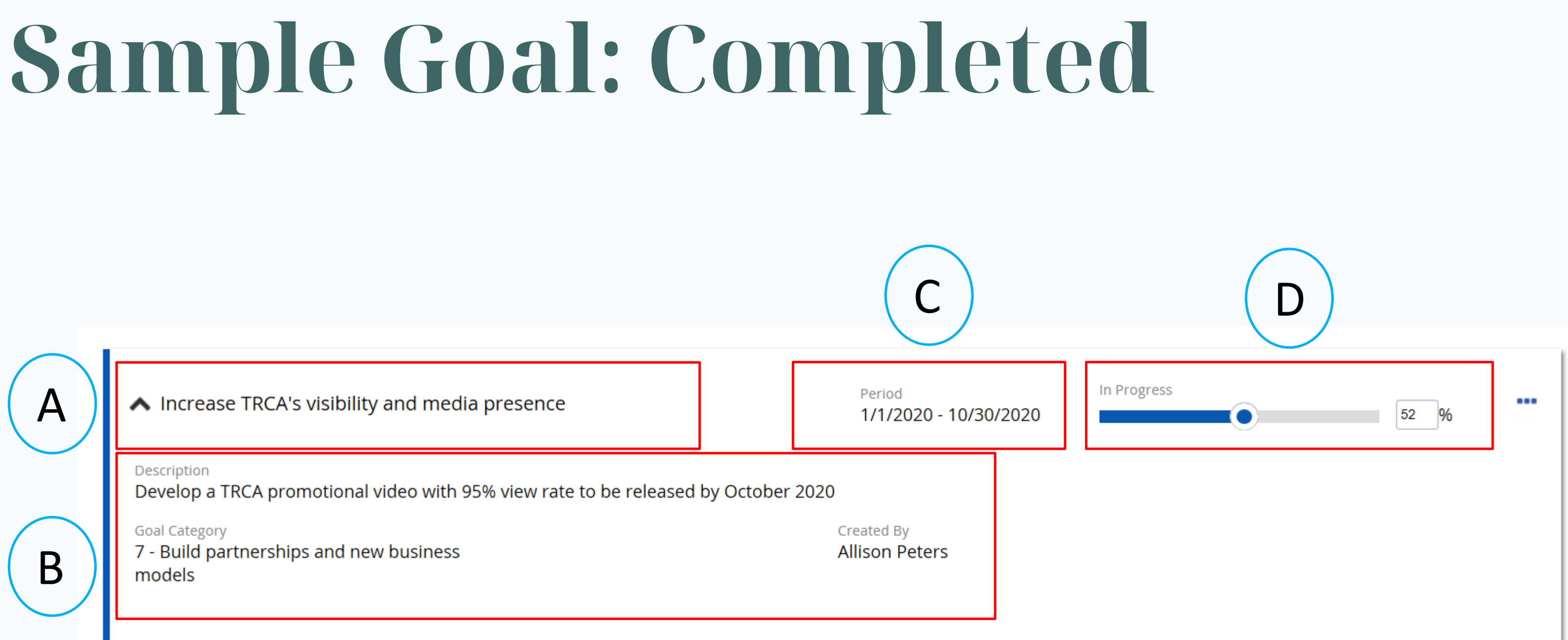

### Legend:

- A. Goal/Objective Name
- B. Objective details: SMART, Goal Category, Author
- C. Period: Start and End Date
- D. Measure Type: Percentage can be updated by you as goal is completed

# Sample Goal: Completed

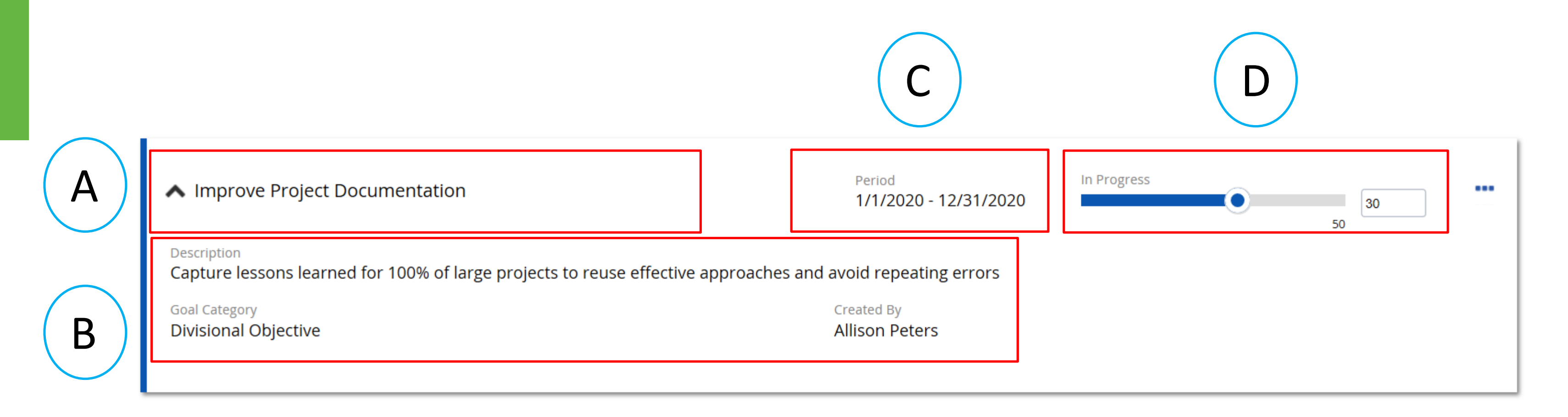

#### Legend:

- A. Goal/Objective Name
- B. Objective details: SMART, Goal Category, Author
- C. Period: Start and End Date
- D. Measure Type: Actual/Target (count) can be updated by you as goal is completed

Please Note: if editing objectives that you and your manager have agreed upon, please ensure you have a conversation prior to making a change.

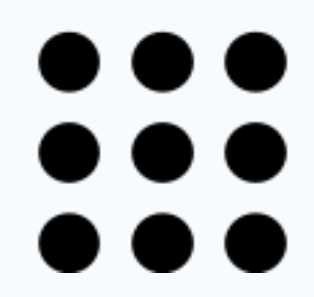

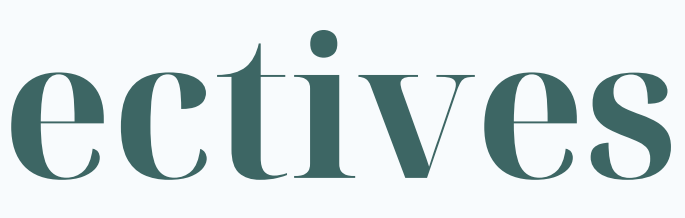

• Click on the Goal Tab displayed in the ribbon on the homepage:

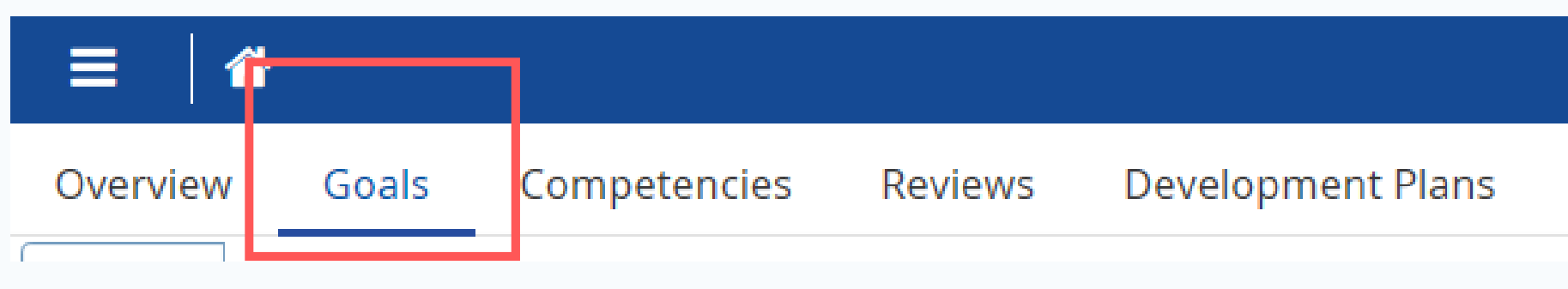

### 2. Locate the objective you wish to edit from the list of objectives

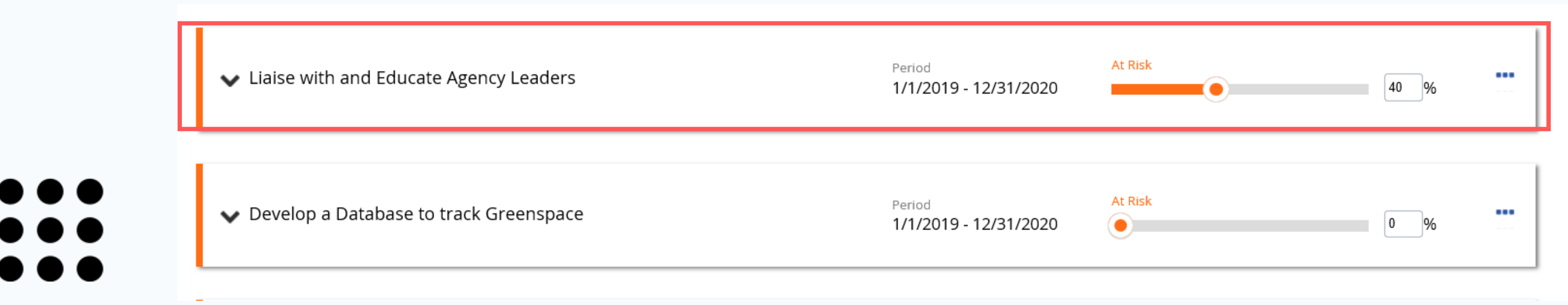

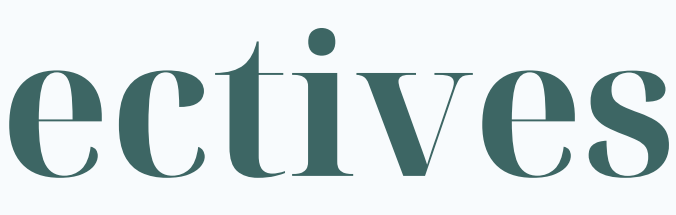

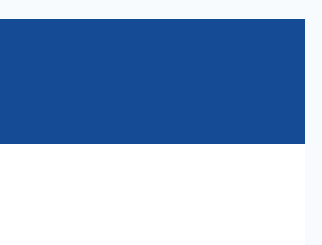

### 3. Click on the Action Buttons located beside the objective you wish to edit:

Liaise with and Educate Agency Leaders

V Develop a Database to track Greenspace

Period

Period

4. Click on the Action Buttons located beside the objective you wish to edit:

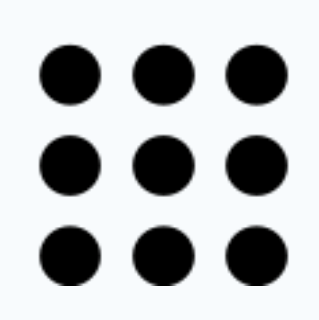

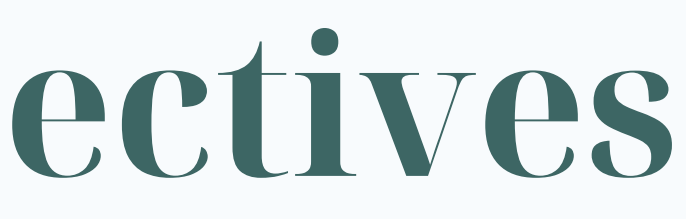

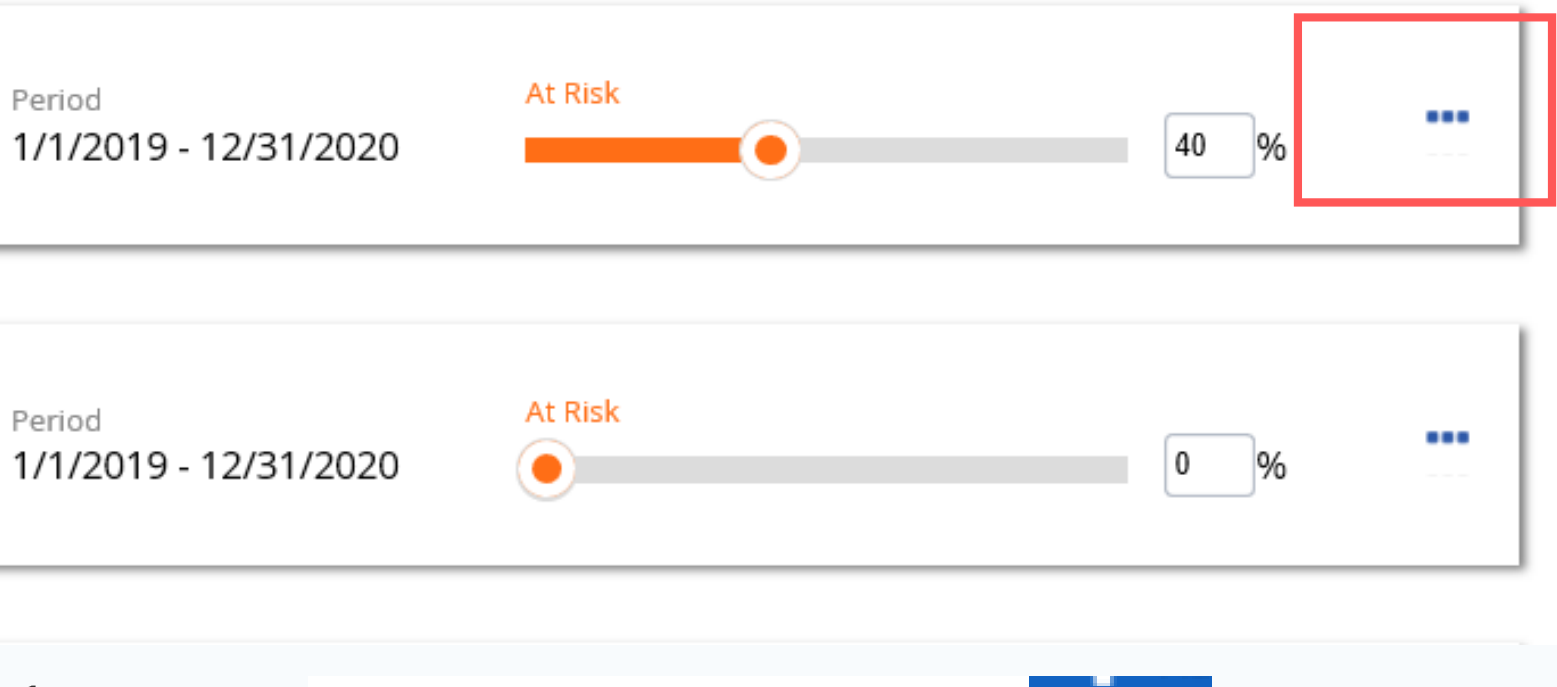

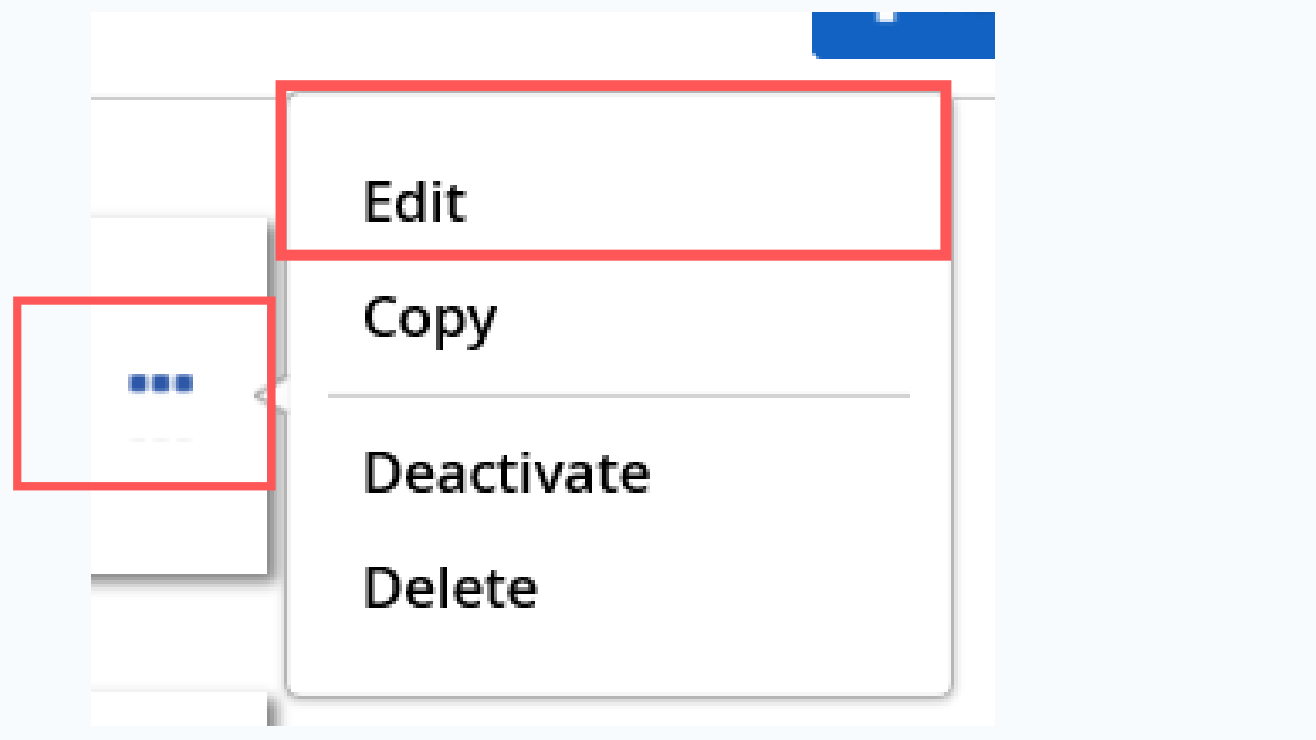

#### 5. Make your edits in the 'Edit Goal' Screen:

| Edit Goal                |                                                           |
|--------------------------|-----------------------------------------------------------|
| Edit Goal - English (US) | Name *                                                    |
|                          | Liaise with and Educate Agency Leaders                    |
|                          | Description<br>◆ ● ■ B / U   ≟ ∺ ● E ● = = = = ■<br>Notes |
| When you have fini       | shed, click the Finish button:                            |
|                          |                                                           |
|                          | <ul> <li>Finish Cancel</li> </ul>                         |

#### **6**.

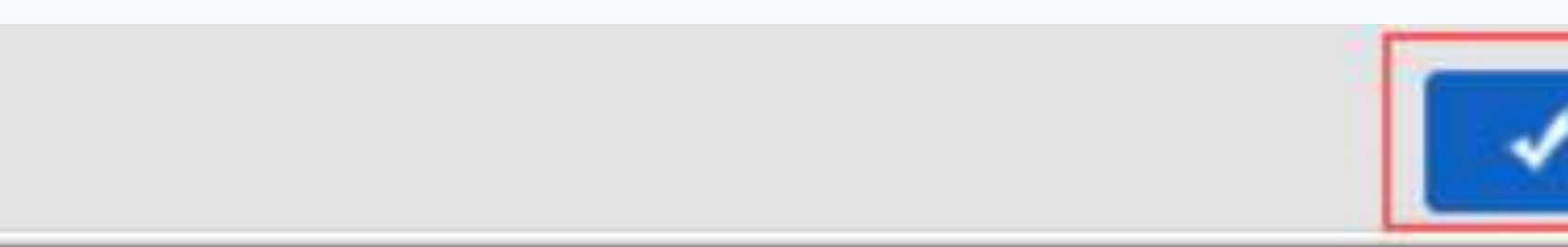

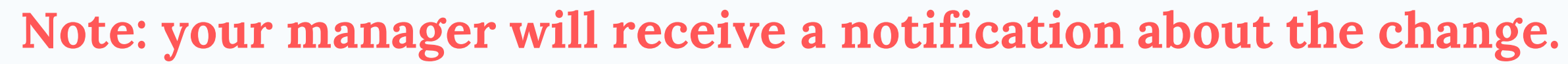

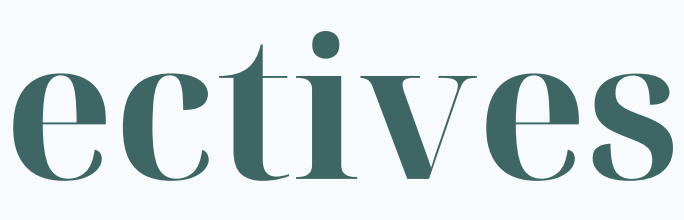

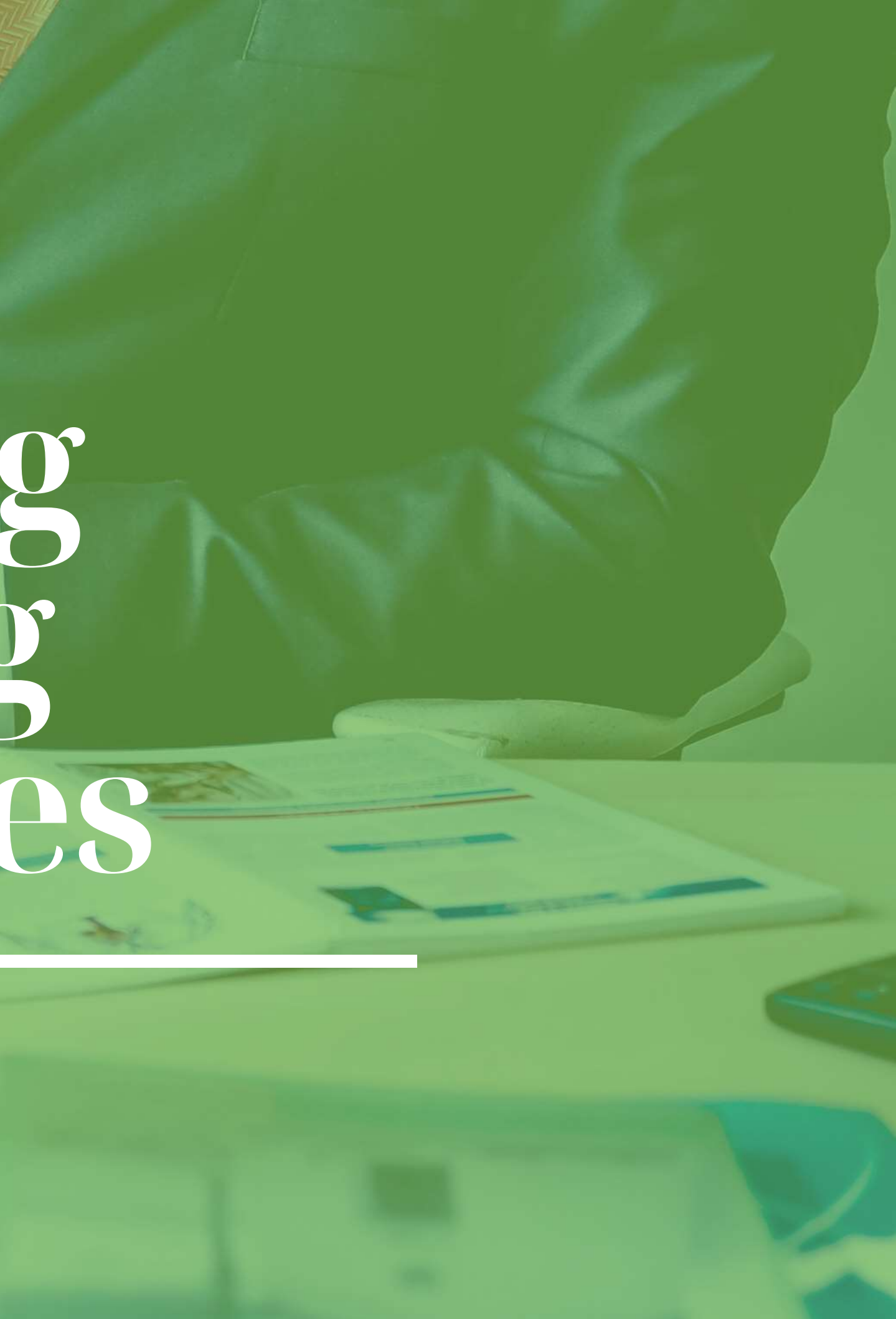

Please Note: if deleting objectives that you and your manager have agreed upon, please ensure you have a conversation prior to making a change.

**Please Note: objectives are not to be deleted unless** entered in error.

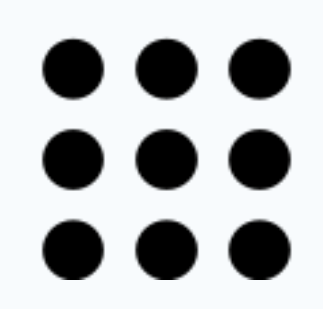

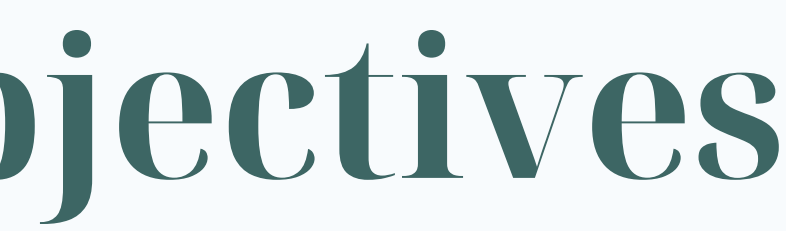

• Click on the Goal Tab displayed in the ribbon on the homepage:

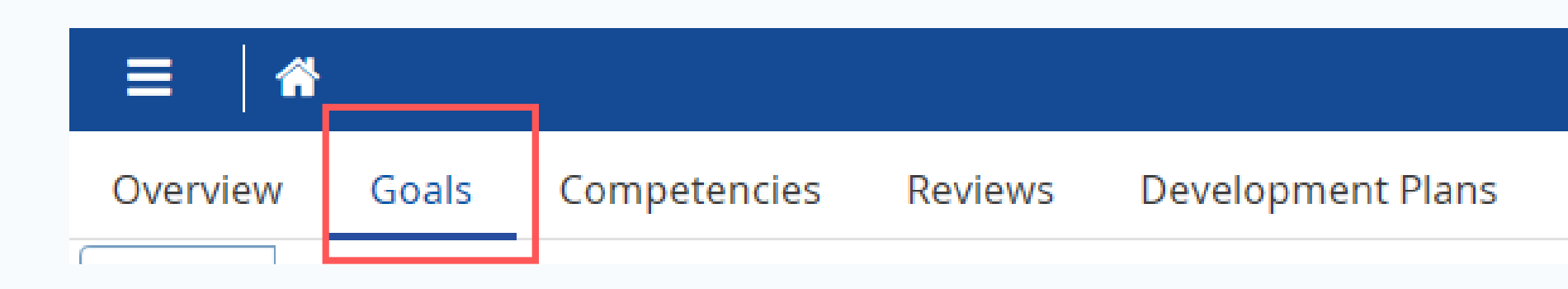

#### 2. Locate the objective you wish to edit from the list of objectives

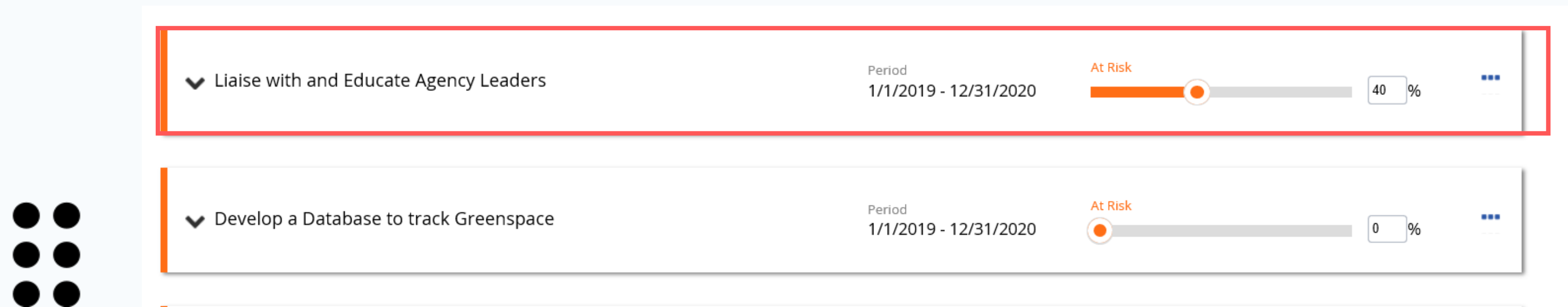

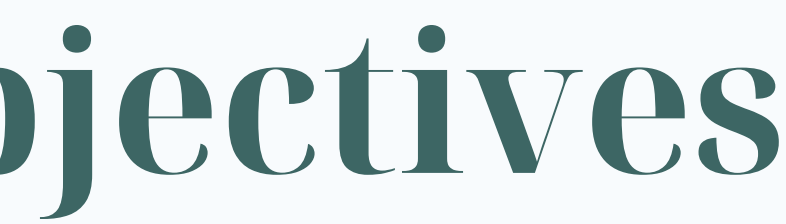

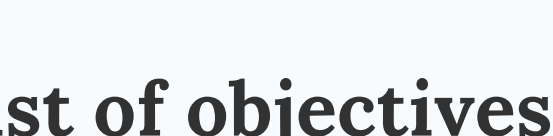

### 3. Click on the Action Buttons located beside the objective you wish to edit:

| ✓ Liaise with and Educate Agency Leaders | Period<br>1/1/2019 - 12/31/2020 | At Risk | 40 % |  |
|------------------------------------------|---------------------------------|---------|------|--|
| 👽 Develop a Database to track Greenspace | Period<br>1/1/2019 - 12/31/2020 | At Risk | 0%   |  |

4. Click on the Action Buttons located beside the objective you wish to edit:

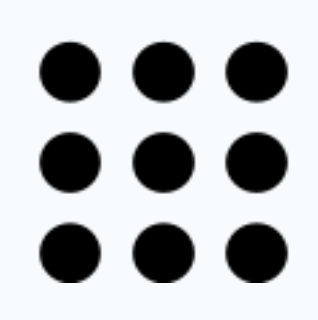

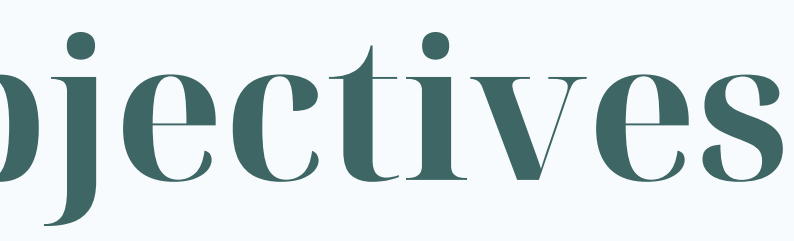

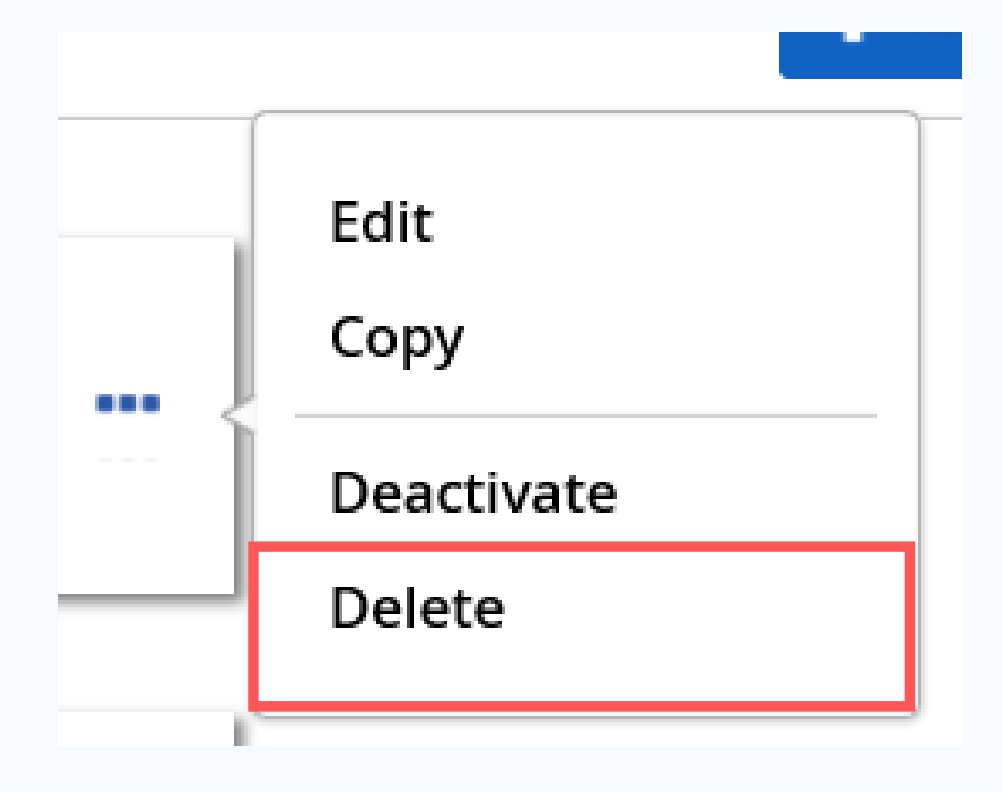

### 5. Ceridian will prompt a confirmation:

• 2 options:

1. Ok - to confirm deleting of selected objective

2. Cancel - to cancel deleting objective

| ľ | Please Confirm                                                       | ×   |
|---|----------------------------------------------------------------------|-----|
|   | Are you sure you want to delete Liaise with and Educate Agency Leade | rs? |
| l | OK Cancel                                                            |     |

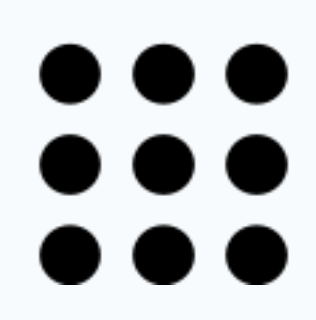

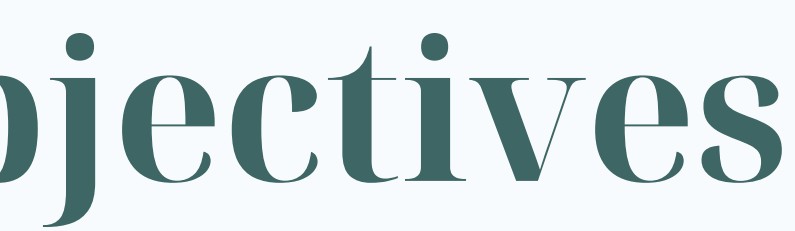

# Documenting Progress in Ceridian

Employees are encouraged to document their progress towards objectives on a regular basis.

• Click on the Review Tab displayed in the ribbon on the homepage:

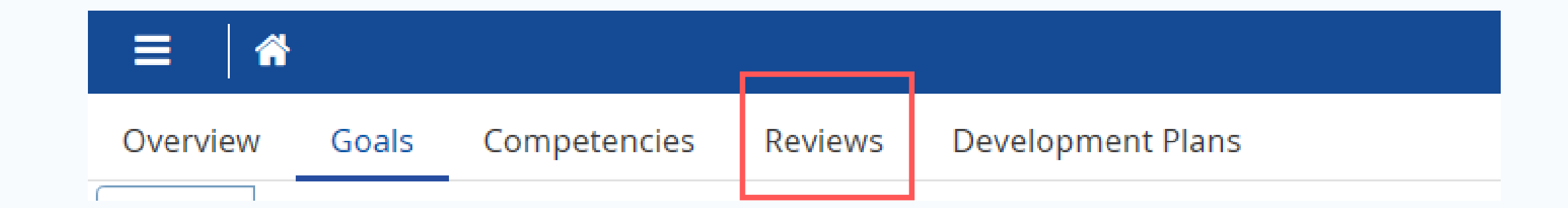

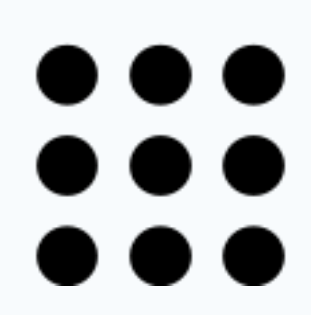

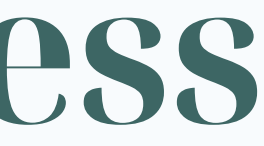

2. This opens up the Review page - select:

New Mid-year Performance Review 11/1/2019 - 12/31/2019

- **New Mid Year Performance:** 0
  - To enter progress comments against objectives from January June in the current performance year (i.e. Jan 1/2020 - June 30/2020).

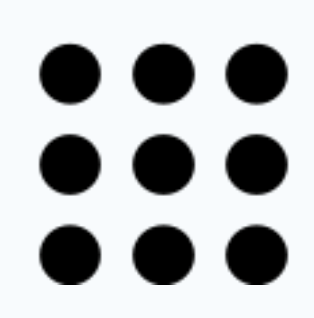

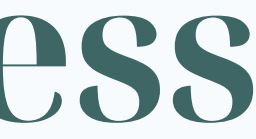

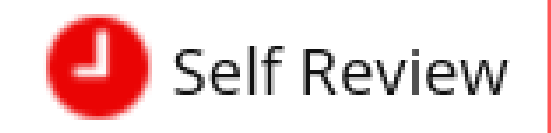

3. Once Mid-Year Review is selected this opens up a screen where progress against each objective can be documented:

| Comments |   |   |   |   |  |  |    |    |  |  |   |  |
|----------|---|---|---|---|--|--|----|----|--|--|---|--|
| -        | • | B | 1 | Ū |  |  | ΦΞ | ¢E |  |  | = |  |

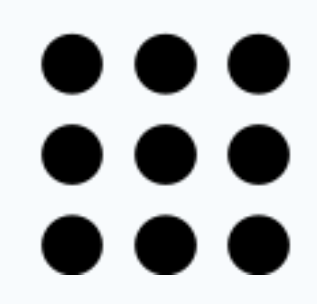

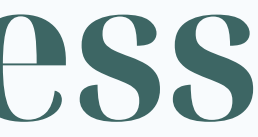

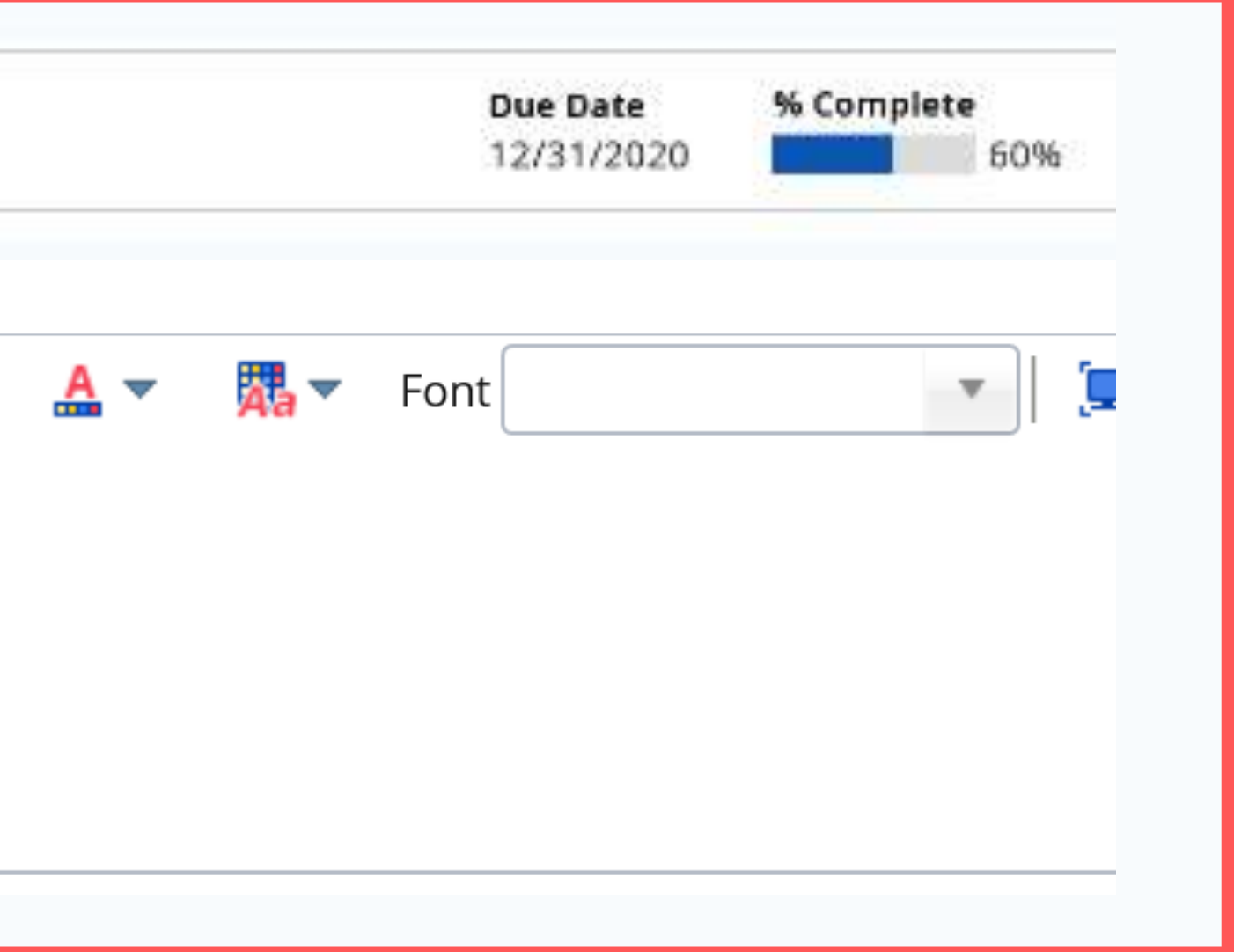

4. Once comments have been entered - to save:

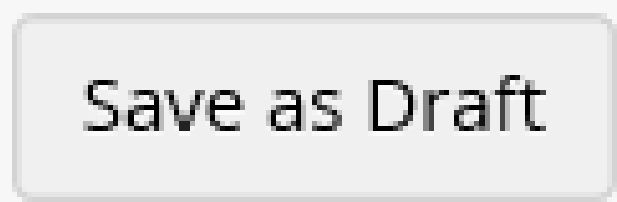

Save as Draft

Saves your comments.

Note: managers can view progress comments as they are being updated.

5. To cancel comments without saving:

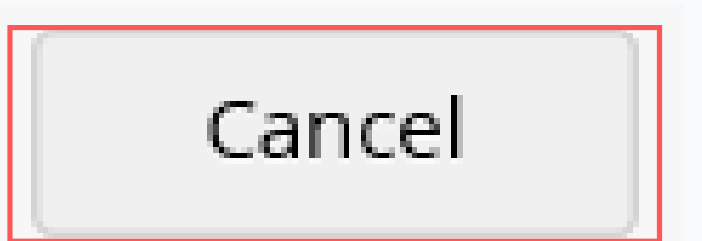

Cancel

Deletes comments without saving. Comments cannot be reactivated.

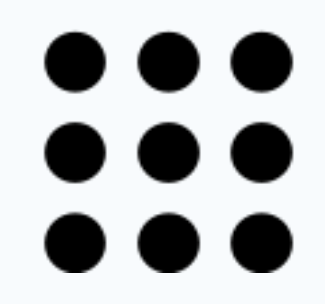

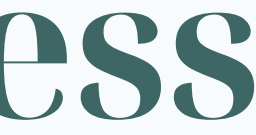

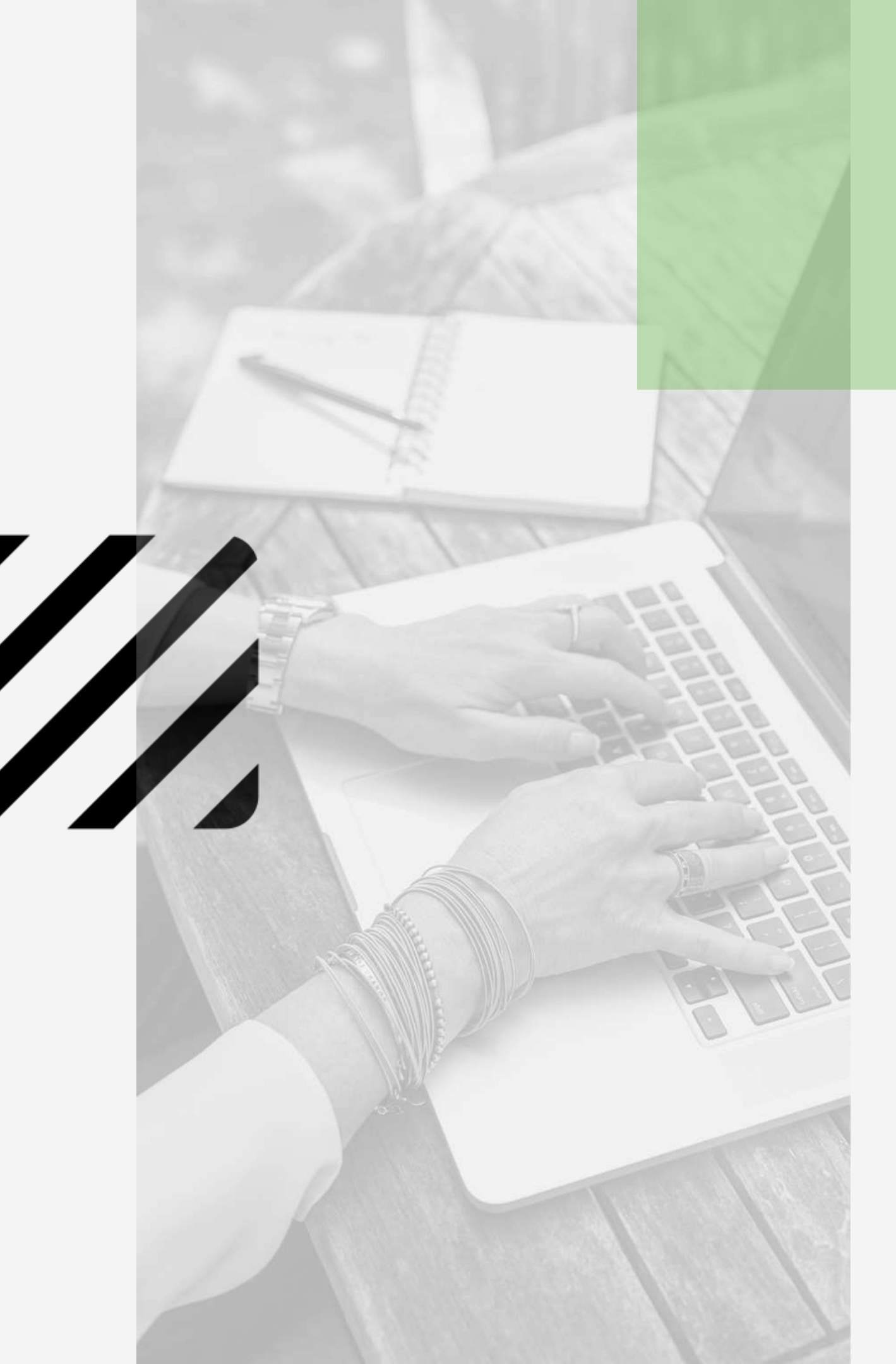

- between you and your manager.
- documented.

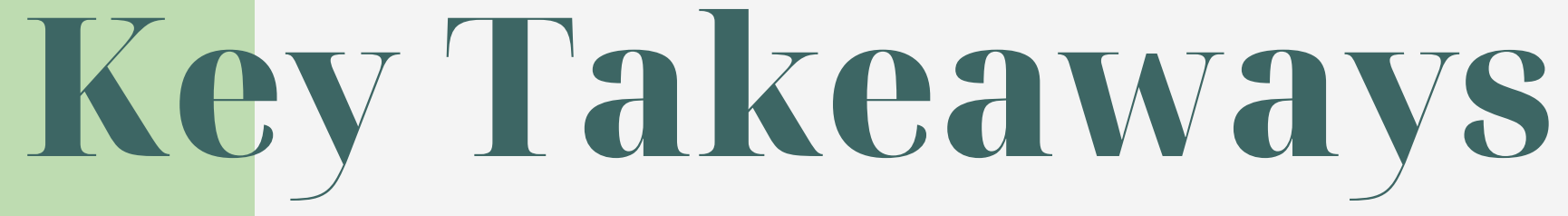

• Goal/objective setting is a combined effort

• Goals/objectives & competencies must be evaluated together to accurately assess performance. Think of the goal as the "what" and the competency as the "how."

 Ceridian Dayforce is where objectives and goals can be set, viewed and progress

### Resources

### GUIDE

Outlines the Performance Development Process and the Ceridian Portal.

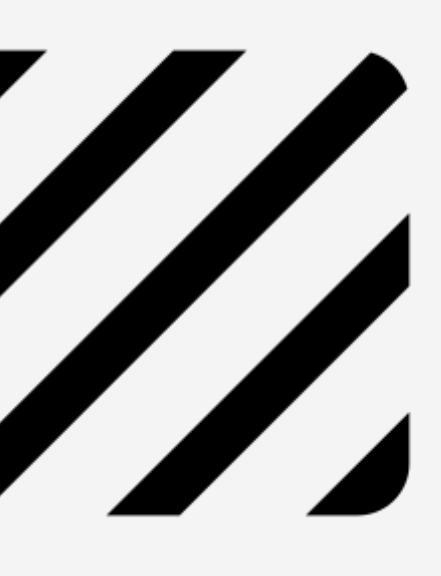

All Resources can be found under:

**Staff Hub > Human Resources Tab** > **2020 Performance** Development

**CERIDIAN VIDEO** Visual walk-through of the Ceridian Portal.

### **CERIDIAN TRAINING AIDES**

Ceridian.

- objective.

### **PERFORMANCE DEVELOPMENT**

Quick outline of specific transactions in

• How to create an objective.

• How to add progress comments toward

### Talk to us!

### The Human Resources Team

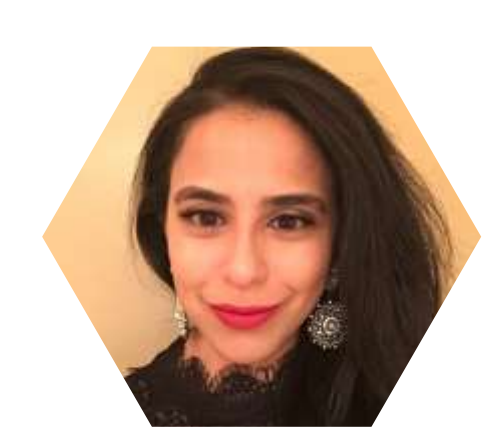

Shiri Wahby L&D Specialist

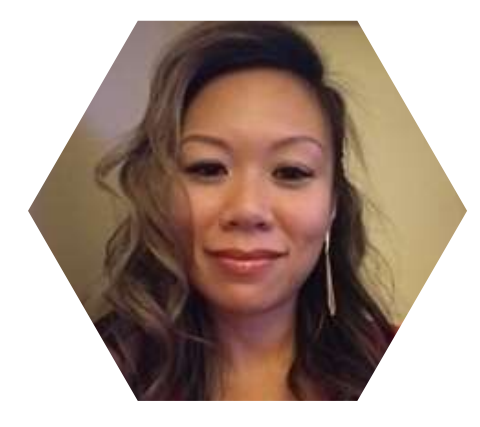

Carmen Lam HRBP

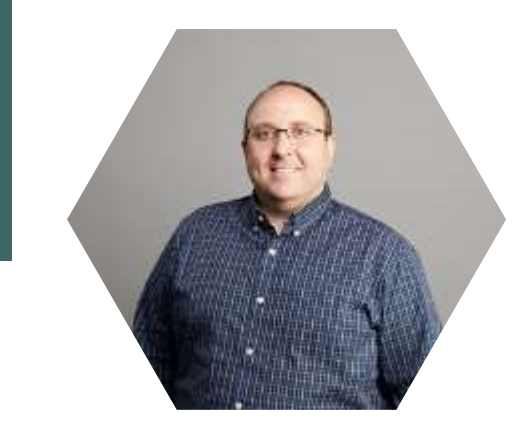

Ian Kennedy HR Manager

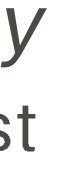

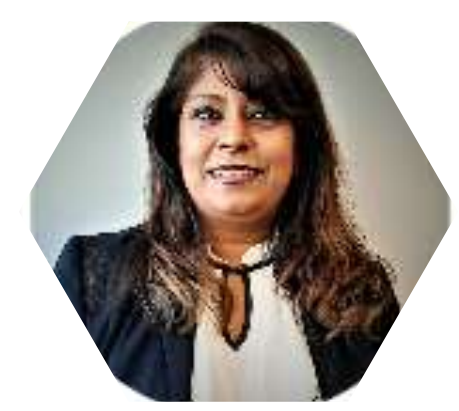

#### Remona Francis HRBP

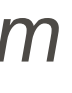

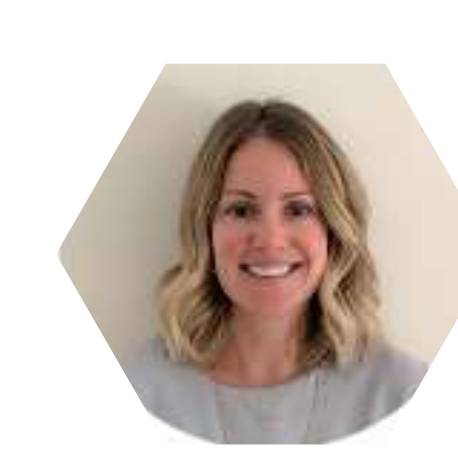

#### Alison Pendrith HRBP